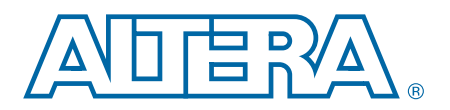

# 1. ALTGX Transceiver Setup Guide for Stratix IV Devices

This chapter describes the options you can choose in the ALTGX MegaWizard<sup>™</sup> Plug-In Manager in the Quartus<sup>®</sup> II software to configure Stratix<sup>®</sup> IV GX and GT devices in different functional modes.

The MegaWizard Plug-In Manager in the Quartus II software creates or modifies design files that contain custom megafunction variations that can then be instantiated in a design file. You can use the MegaWizard Plug-In Manager to set the ALTGX megafunction features in the design. The ALTGX megafunction allows you to configure one or more transceiver channels. You can select the physical coding sublayer (PCS) and physical medium attachment (PMA) functional blocks depending on your transceiver configuration.

This chapter contains the following sections:

- "Parameter Settings" on page 1–4
- "Reconfiguration Settings" on page 1–28
- "Protocol Settings" on page 1–36

Start the MegaWizard Plug-In Manager using one of the following methods:

- From the Tools menu, select **MegaWizard Plug-In Manager**.
- When working in the Block Editor, click MegaWizard Plug-In Manager in the Symbol dialog box (Edit menu).
- Start the standalone version of the MegaWizard Plug-In Manager by typing the following command at the command prompt: qmegawiz.

© 2014 Altera Corporation. All rights reserved. ALTERA, ARRIA, CYCLONE, HARDCOPY, MAX, MEGACORE, NIOS, QUARTUS and STRATIX words and logos are trademarks of Altera Corporation and registered in the U.S. Patent and Trademark Office and in other countries. All other words and logos identified as trademarks or service marks are the property of their respective holders as described at www.altera.com/common/legal.html. Altera warrants performance of its semiconductor products to current specifications in accordance with Altera's standard warranty, but reserves the right to make changes to any products and services at any time without notice. Altera assumes no responsibility or liability arising out of the application or use of any information, product, or service described herein except as expressly agreed to in writing by Altera. Altera customers are advised to obtain the latest version of device specifications before relying on any published information and before placing orders for products or services.

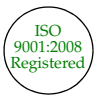

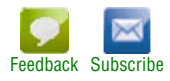

Figure 1–1 shows the first page of the MegaWizard Plug-In Manager. To generate an ALTGX custom megafunction variation, select **Create a new custom megafunction variation**.

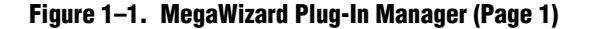

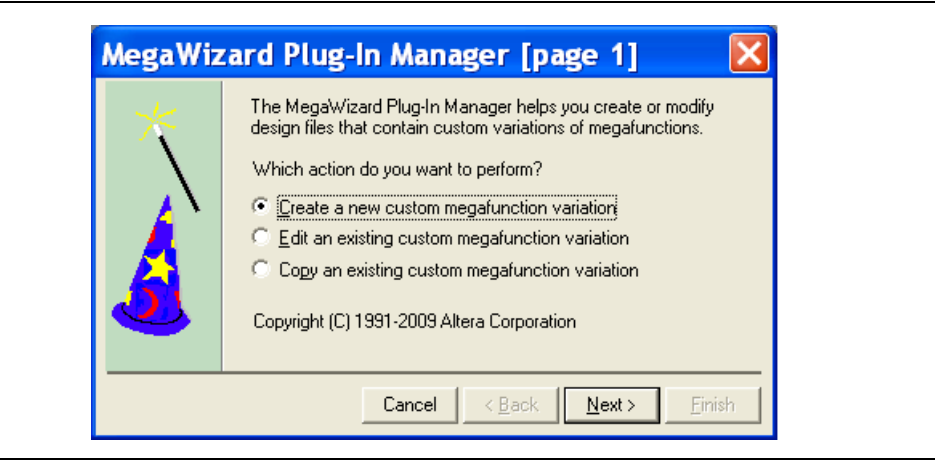

Figure 1-2 shows the second page of the MegaWizard Plug-In Manager.

To use the MegaWizard Plug-In Manager to configure a Stratix IV device, follow these steps:

- 1. Select **Stratix IV** as the device family.
- 2. Select either VHDL or Verilog HDL depending on the type of output files you want to create.
- 3. Select the **ALTGX** megafunction under the I/O section of the available megafunctions.

4. Name the output file, then **Browse** to the folder you want to save your file in and click **Next**. The **General** screen of the ALTGX MegaWizard Plug-In Manager opens (Figure 1–3).

Figure 1–2. MegaWizard Plug-In Manager (Page 2)

| MegaWizard Plug-In Manager [page 2a]                                                         | ×                                                                                                    |
|----------------------------------------------------------------------------------------------|----------------------------------------------------------------------------------------------------|
| Which megafunction would you like to customize?<br>Select a megafunction from the list below | Which device family will you be using?       Stratix IV         Which type of output file do you want to create?       HDL         YHDL       YHDL         Yendog HDL       Meniog HDL         What name do you want for the gutput file?       Browse         C:\altera\80\188\qdesigns\my_gxb       Stratix IV         Return to this page for another create operation       Note: To compile a project successfully in the Quartus II software, your design files must be in the project directory, in the global user library specified in the User Libraries page of the Settings dialog box (Assignments menu).         Your current user library directories are:       Your current user library directories are: |
|                                                                                              | Cancel < <u>B</u> ack <u>N</u> ext > <u>F</u> inish                                                                                                    |

- I All reset and control signals are active high unless otherwise mentioned.
- I All output ports are synchronous to the data path unless otherwise specified.
- Throughout this chapter, the various functional modes and their settings are explained for Stratix IV GX and GT devices.

# **Parameter Settings**

This section describes the options available on the individual pages of the ALTGX MegaWizard Plug-In Manager for the Parameter Settings. The MegaWizard Plug-In Manager provides a warning if any of the settings you choose are illegal.

## **General Screen for the Parameter Settings**

Figure 1–3 shows the **General** screen of the ALTGX MegaWizard Plug-In Manager for the Parameter Settings.

Figure 1-3. MegaWizard Plug-In Manager—ALTGX (General Screen for the Parameter Settings)

| MegaWizard Plug-In Manager [page 3 of 14]                                                                                                    | <mark>- ×</mark>                                                                             |
|----------------------------------------------------------------------------------------------------|----------------------------------------------------------------------------------------------|
| ALTGX                                                                                                    |                                                                                              |
| 3                                                                                                    | About Documentation                                                                          |
| 1 Parameter 2 Reconfiguration 3 Protocol 4 EDA 5 Summary                                                                                                    |                                                                                              |
| Settings Settings Settings                                                                                                    |                                                                                              |
| General PLL/Ports Ports/Calibration Coopback KX Analog XX Analog                                                                                                    | ·                                                                                            |
|                                                                                                    | Currently selected <u>d</u> evice family: Stratix IV                                         |
|                                                                                                    | Match project/default                                                                        |
| rx_datain[0] rx_datain[15.0]<br>tx_datain[15.0]<br>tx_datain[15.0]<br>tx_datain[15.0]<br>tx_datain[0]<br>tx_datain[0 | Able to implement the requested GXB                                                          |
|                                                                                                    |                                                                                              |
| rx_cruclk[0] tx_clkout[0] tx_clkout[0] tx_clkout[0]                                                                                                    | General<br>Which device variation will you be using? GX V 2 V                                |
| rx_digitalreset[0]                                                                                                    | Which protocol will you be using?                                                            |
| rx_analogreset[0]   Tx_frastolk<br>tx_digitalreset[0]   PLL                                                                                                    | Which subprotocol will you be using?                                                         |
|                                                                                                    |                                                                                              |
| reconfig_clk                                                                                                    | What is the operation mode?                                                                  |
| reconfig_togxb[30]                                                                                                    |                                                                                              |
| Protocol: Basic None                                                                                                    | what is the number of channels?                                                              |
| Effective data rate: 2000 MHz<br>inclk frequency: 200 MHz<br>GVR Trepsentics B11 beneficient and a construction                                                                                                    | Vinat is the deserializer block width /     Single (valid data rates: 600 Mbps - 3 750 Gbps) |
| RX Nem; 0.82<br>Exercise RX signal detection                                                                                                    | <ul> <li>Double (valid data rates: &gt; 1.000 Gbps)</li> </ul>                               |
| VCCHTX: 16<br>TX Vcm: 0.6<br>Preemphasis Pre-tan Settion: 0                                                                                                    | What is the channel width? 16 💌 bits                                                         |
| Preemphasis First Post-tap Setting: 0<br>Preemphasis Second Post-tap Setting: 0<br>Self Test mode: None                                                                                                    |                                                                                              |
| Word alignment: sync state machine<br>Word alignment width: 10<br>Word alignment pattern: 17C                                                                                                    |                                                                                              |
| 8b10b mode: normal                                                                                                    | What would you like to base the setting on?                                                  |
|                                                                                                    | VVhat is the effective data rate? 2000 Mbps                                                  |
|                                                                                                    | VVhat is the input clock frequency? 250.0 		 MHz                                             |
|                                                                                                    | Specify base data rate                                                                       |
|                                                                                                    |                                                                                              |
|                                                                                                    |                                                                                              |
|                                                                                                    |                                                                                              |

Table 1–1 lists the available functional modes and their options on the **General** screen of the MegaWizard Plug-In Manager. Depending on your configuration, you will select one of the following functional modes:

- Basic
- Basic (PMA Direct)
- Deterministic Latency
- GIGE
- (OIF) CEI Phy Interface
- PCI Express<sup>®</sup> (PCIe)
- SDI
- Serial RapidIO<sup>®</sup>
- SONET/SDH
- XAUI

If you select Basic (PMA Direct) mode, all the channels are configured with only the PMA blocks. These channels are called PMA-only channels throughout this chapter. The PMA-only channels include:

- Regular transceiver channels with PMA blocks only
- CMU channels (clock multiplier unit phase-locked loops [CMU PLLs] configured as additional transceiver channels with PMA blocks only)

Table 1–1. MegaWizard Plug-In Manager Options (General Screen for Basic Mode) (Part 1 of 11)

| ALTGX Setting                             | Description                                                                                                    | Reference                                                                       |
|-------------------------------------------|----------------------------------------------------------------------------------------------------|---------------------------------------------------------------------------------|
| Which device variation will you be using? | Select <b>GX</b> or <b>GT</b> based on the Stratix IV device used in your design.                                                                                                    | <i>DC and Switching<br/>Characteristics for Stratix IV<br/>Devices</i> chapter. |
|                                           | Select the speed grade of your device. The available speed grades for the Stratix IV GX device are 2, $2\times$ , 3, and 4. The available speed grades for the Stratix IV GT device are 1, 2 and 3. |                                                                                 |
|                                           | Determines the specific protocol under which the transceiver operates. For a specific mode, you must select the desired protocol from the following list:                                           |                                                                                 |
|                                           | <ul> <li>(OIF) CEI PHY Interface</li> </ul>                                                                                                    |                                                                                 |
|                                           | SDI                                                                                                    |                                                                                 |
|                                           | SONET/SDH                                                                                                    |                                                                                 |
| Which protocol will you be                | XAUI                                                                                                    | Transceiver Architecture in                                                     |
| using?                                    | Basic                                                                                                    | Stratix IV Devices chapter.                                                     |
|                                           | <ul> <li>Basic (PMA Direct)</li> </ul>                                                                                                    |                                                                                 |
|                                           | <ul> <li>Deterministic Latency</li> </ul>                                                                                                    |                                                                                 |
|                                           | GIGE                                                                                                    |                                                                                 |
|                                           | PCIe                                                                                                    |                                                                                 |
|                                           | <ul> <li>Serial RapidIO</li> </ul>                                                                                                    |                                                                                 |

| ALTGX Setting                        | Description                                                                                                    | Reference                                                                                                    |
|--------------------------------------|----------------------------------------------------------------------------------------------------|----------------------------------------------------------------------------------------------------|
|                                      | Basic                                                                                                    |                                                                                                    |
|                                      | In Basic mode, the subprotocols are diagnostic modes.<br>The available options are as follows:                                                                                                    |                                                                                                    |
|                                      | • None—This is the normal operation of the transceiver.                                                                                                    |                                                                                                    |
|                                      | <ul> <li>×4—In this mode, all four channels within the<br/>transceiver block are clocked from its central clock<br/>divider block to minimize transmitter<br/>channel-to-channel skew.</li> </ul>                                                                                                    |                                                                                                    |
|                                      | <ul> <li>×8—In this mode, all eight channels in two<br/>transceiver blocks are clocked from the central clock<br/>divider of the master transceiver block to minimize<br/>transmitter channel-to-channel skew.</li> </ul>                                                                                                   | "Basic Functional Mode"<br>section in the <i>Transceiver</i><br><i>Architecture in Stratix IV</i><br><i>Devices</i> chapter. |
| Which subprotocol will you be using? | <ul> <li>BIST—This subprotocol is applicable only for<br/>Receiver and Transmitter operation mode. This mode<br/>loops the parallel data from the built-in self test (BIST)<br/>(non-PRBS) back to the BIST verifier in the receiver<br/>path. Parallel loopback is allowed only in Basic<br/>double-width mode.</li> </ul> |                                                                                                    |
|                                      | <ul> <li>PRBS—This subprotocol is applicable only for<br/><b>Receiver and Transmitter</b> operation mode.This is<br/>another Serial Loopback mode but with the<br/>pseudo-random binary sequence (PRBS) BIST block<br/>active. The PRBS pattern depends on the<br/>serializer/deserializer (SERDES) factor.</li> </ul>      |                                                                                                    |
|                                      | Basic (PMA Direct)                                                                                                    |                                                                                                    |
|                                      | <ul> <li>None—This is the normal mode of operation in which<br/>each channel is treated independently.</li> </ul>                                                                                                    | "Basic PMA Direct Functional                                                                                                 |
|                                      | XN—In this mode, the "N" in XN represents the<br>number of channels in the bonded configuration. All<br>N channels are clocked by the same transmit clock<br>from the central clock divider block to minimize<br>transmitter channel-to-channel skew.                                                                       | Mode" section in the<br><i>Transceiver Architecture in</i><br><i>Stratix IV Devices</i> chapter.                             |
|                                      | Deterministic Latency                                                                                                    |                                                                                                    |
|                                      | <ul> <li>×1—In this mode, you can have up to two configured<br/>channels per transceiver block. Each channel uses one<br/>CMU PLL and its feedback path to compensate for the<br/>uncertain latency.</li> </ul>                                                                                                    | "Deterministic Latency Mode"<br>section in the <i>Transceiver</i><br>Architecture in Stratix IV                              |
|                                      | <ul> <li>×4—In this mode, you can have up to four configured<br/>channels per transceiver block. All channels use one<br/>CMU PLL per block and its feedback path to<br/>compensate for the uncertain latency.</li> </ul>                                                                                                   | Devices chapter.                                                                                                    |

### Table 1–1. MegaWizard Plug-In Manager Options (General Screen for Basic Mode) (Part 2 of 11)

| ALTGX Setting                               | Description                                                                                                    | Reference                                                                |
|---------------------------------------------|----------------------------------------------------------------------------------------------------|--------------------------------------------------------------------------|
|                                             | PCIe                                                                                                    |                                                                          |
|                                             | In PCIe mode, there are six subprotocols:                                                                             |                                                                          |
|                                             | <ul> <li>Gen1 ×1—The transceiver is configured as a<br/>single-lane PCle link for a 2.5 Gbps data rate.</li> </ul>    |                                                                          |
|                                             | <ul> <li>Gen1 ×4—The transceiver is configured as a four-lane<br/>PCIe link for a data rate of 2.5 Gbps.</li> </ul>   | "PCIa Mada" in the                                                       |
|                                             | <ul> <li>Gen1 ×8—The transceiver is configured as an<br/>eight-lane PCIe link for a data rate of 2.5 Gbps.</li> </ul> | Transceiver Architecture in<br>Stratix IV Devices chapter.               |
|                                             | <ul> <li>Gen2 ×1—The transceiver is configured as a<br/>single-lane PCIe link for a 5.0 Gbps data rate.</li> </ul>    |                                                                          |
|                                             | <ul> <li>Gen2 ×4—The transceiver is configured as a four-lane<br/>PCIe link for a data rate of 5.0 Gbps.</li> </ul>   |                                                                          |
| Which subprotocol will you be using?        | <ul> <li>Gen2 ×8—The transceiver is configured as an<br/>eight-lane PCIe link for a data rate of 5.0 Gbps.</li> </ul> |                                                                          |
|                                             | SDI                                                                                                    |                                                                          |
|                                             | In SDI mode, the two available subprotocols are:                                                                      | "SDI Mode" in the Transceiver                                            |
|                                             | <ul> <li>3G—third-generation (3 Gbps) SDI at 2967 Mbps or<br/>2970 Mbps.</li> </ul>                                   | Architecture in Stratix IV<br>Devices chapter.                           |
|                                             | <ul> <li>HD—high-definition SDI at 1483.5 Mbps or<br/>1485 Mbps.</li> </ul>                                           |                                                                          |
|                                             | SONET/SDH                                                                                                    |                                                                          |
|                                             | In SONET/SDH mode, the three available subprotocols and their data rates are:                                         | "SONET/SDH Mode" in the                                                  |
|                                             | <ul> <li>OC-12—622 Mbps</li> </ul>                                                                                    | <i>Transceiver Architecture In</i><br><i>Stratix IV Devices</i> chapter. |
|                                             | <ul> <li>OC-48—2488.32 Mbps</li> </ul>                                                                                | onalix iv Borrood onapton.                                               |
|                                             | <ul> <li>OC-96—4976.64 Mbps</li> </ul>                                                                                |                                                                          |
|                                             | Deterministic Latency                                                                                                 |                                                                          |
|                                             | GIGE                                                                                                    |                                                                          |
| Enforce default settings for this protocol. | (OIF) CEI PHY Interface                                                                                               |                                                                          |
|                                             | PCIe                                                                                                    | _                                                                        |
|                                             | SONET/SDH                                                                                                    |                                                                          |
|                                             | XAUI                                                                                                    |                                                                          |
|                                             | If you select this option, all mode-specific ports and settings are used.                                             |                                                                          |

### Table 1–1. MegaWizard Plug-In Manager Options (General Screen for Basic Mode) (Part 3 of 11)

| ALTGX Setting               | Description                                                                                                    | Reference |
|-----------------------------|----------------------------------------------------------------------------------------------------|-----------|
|                             | Basic                                                                                                    |           |
|                             | Basic (PMA Direct)                                                                                                    |           |
|                             | Deterministic Latency                                                                                                    |           |
|                             | SDI                                                                                                    |           |
|                             | Serial RapidIO                                                                                                    |           |
|                             | SONET/SDH                                                                                                    |           |
| What is the operation mode? | The available operation modes are <b>Receiver only</b> ,<br><b>Transmitter only,</b> and <b>Receiver and Transmitter</b> .                                                                                                    |           |
|                             | For Basic (PMA Direct) xN mode, the available operation<br>modes are <b>Transmitter only</b> and <b>Receiver and</b><br><b>Transmitter</b> . However, if you set the subprotocol to <b>None</b> ,<br>the available operation modes are <b>Receiver only</b> ,<br><b>Transmitter only</b> , and <b>Receiver and Transmitter</b> . |           |
|                             | GIGE                                                                                                    |           |
|                             | The available operation modes are <b>Transmitter only</b> , and <b>Receiver and Transmitter</b> .                                                                                                    | —         |
|                             | PCle                                                                                                    |           |
|                             | XAUI                                                                                                    | _         |
|                             | Only Receiver and Transmitter mode is allowed.                                                                                                    |           |

Table 1–1. MegaWizard Plug-In Manager Options (General Screen for Basic Mode) (Part 4 of 11)

| ALTGX Setting                   | Description                                                                                                    | Reference |
|---------------------------------|----------------------------------------------------------------------------------------------------|-----------|
|                                 | Basic                                                                                                    |           |
|                                 | Basic (PMA Direct)                                                                                                    |           |
|                                 | Deterministic Latency                                                                                                    |           |
|                                 | SDI                                                                                                    | _         |
|                                 | Serial RapidIO                                                                                                    |           |
|                                 | The number of channels required with the same configuration. This option determines how many identical channels this ALTGX instance contains.    |           |
|                                 | GIGE                                                                                                    |           |
|                                 | (OIF) CEI PHY Interface                                                                                                    |           |
|                                 | SONET/SDH                                                                                                    | _         |
| What is the number of channels? | This option allows you to select how many channels this ALTGX instance contains. In these modes, the number of channels increments by one.       |           |
|                                 | PCIe                                                                                                    |           |
|                                 | This is the number of channels required with the same configuration.                                                                             |           |
|                                 | <ul> <li>In a ×4 subprotocol, the number of channels<br/>increments by 4.</li> </ul>                                                             | —         |
|                                 | <ul> <li>In a ×8 subprotocol, the number of channels<br/>increment by 8.</li> </ul>                                                              |           |
|                                 | XAUI                                                                                                    |           |
|                                 | This option allows you to select how many identical channels this ALTGX instance contains. In XAUI mode, the number of channels increments by 4. | —         |

### Table 1–1. MegaWizard Plug-In Manager Options (General Screen for Basic Mode) (Part 5 of 11)

| ALTGX Setting                  | Description                                                                                                    | Reference                                                                                     |
|--------------------------------|----------------------------------------------------------------------------------------------------|-----------------------------------------------------------------------------------------------|
|                                | Basic                                                                                                    |                                                                                               |
|                                | Basic (PMA Direct)                                                                                                    | "Basic Single-Width Mode                                                                      |
|                                | Deterministic Latency                                                                                                    | Configurations" and "Basic                                                                    |
|                                | This option sets the transceiver data path width.                                                                                             | Double-Width Mode                                                                             |
|                                | • <b>Single-width</b> —This mode operates from 600 Mbps to 3.75 Gbps.                                                                         | Configurations "sections in the<br>Transceiver Architecture in<br>Stratix IV Devices chapter. |
|                                | <ul> <li>Double-width—This mode operates from 1 Gbps to<br/>8.5 Gbps.</li> </ul>                                                              |                                                                                               |
|                                | GIGE                                                                                                    |                                                                                               |
|                                | PCIe                                                                                                    |                                                                                               |
|                                | SDI                                                                                                    |                                                                                               |
|                                | Serial RapidIO                                                                                                    | —                                                                                             |
| What is the deserializer block | XAUI                                                                                                    |                                                                                               |
| width?                         | These modes only operate in single-width mode.<br>Double-width mode is not allowed.                                                           |                                                                                               |
|                                | (OIF) CEI PHY Interface                                                                                                    |                                                                                               |
|                                | The (OIF) CEI PHY Interface mode only operates in double-width mode. Single-width mode is not allowed.                                        | —                                                                                             |
|                                | SONET/SDH                                                                                                    |                                                                                               |
|                                | This option allows you to set the transceiver data path width.                                                                                |                                                                                               |
|                                | <ul> <li>Single-width—Selected automatically in OC-12 and<br/>OC-48 configurations. The transceiver data path width<br/>is 8 bits.</li> </ul> | _                                                                                             |
|                                | <ul> <li>Double-width—Selected automatically in OC-96<br/>configurations. The transceiver data path width is<br/>16 bits.</li> </ul>          |                                                                                               |

Table 1–1. MegaWizard Plug-In Manager Options (General Screen for Basic Mode) (Part 6 of 11)

| ALTGX Setting              | Description                                                                                                    | Reference                                                                                                    |
|----------------------------|----------------------------------------------------------------------------------------------------|----------------------------------------------------------------------------------------------------|
|                            | Basic                                                                                                    |                                                                                                    |
|                            | Deterministic Latency                                                                                                    |                                                                                                    |
|                            | This option determines the FPGA fabric-Transceiver interface width.                                                                                                    |                                                                                                    |
|                            | <ul> <li>Single-width mode—Selecting 8 or 10 bits bypasses<br/>the byte serializer/deserializer. Selecting 16 or 20 bits<br/>uses the byte serializer/deserializer.</li> </ul>  |                                                                                                    |
|                            | <ul> <li>Double-width mode—Selecting 16 or 20 bits<br/>bypasses the byte serializer/deserializer. Selecting 32<br/>or 40 bits uses the byte serializer/deserializer.</li> </ul> |                                                                                                    |
|                            | Basic (PMA Direct)                                                                                                    |                                                                                                    |
|                            | This option determines the FPGA fabric-Transceiver interface width.                                                                                                    |                                                                                                    |
|                            | Single-width mode—You can select 8 or 10 bits.                                                                                                    |                                                                                                    |
|                            | Double-width mode— You can select 16 or 20 bits.                                                                                                    |                                                                                                    |
|                            | GIGE                                                                                                    | "Byte Serializer" and "Byte<br>Deserializer" sections in the<br><i>Transceiver Architecture in</i><br><i>Stratix IV Devices</i> chapter. |
|                            | This option determines the FPGA fabric-Transceiver interface width. In GIGE mode, only 8 bits are allowed.                                                                      |                                                                                                    |
| What is the channel width? | (OIF) CEI PHY Interface                                                                                                    |                                                                                                    |
|                            | This option selects the FPGA fabric-Transceiver width. In (OIF) CEI PHY Interface mode, only 32 bits are allowed.                                                               |                                                                                                    |
|                            | PCIe                                                                                                    |                                                                                                    |
|                            | This option determines the FPGA fabric-Transceiver interface width.                                                                                                    |                                                                                                    |
|                            | <ul> <li>In PCIe Gen1 (2.5 Gbps) mode, 8 and 16 bits are<br/>allowed.</li> </ul>                                                                                                |                                                                                                    |
|                            | • In PCIe Gen2 (5 Gbps) mode, only 16 bits are allowed.                                                                                                    |                                                                                                    |
|                            | SDI                                                                                                    |                                                                                                    |
|                            | This option determines the FPGA fabric-Transceiver interface width:                                                                                                    |                                                                                                    |
|                            | <ul> <li>HD mode—10-bit and 20-bit channel widths are allowed.</li> </ul>                                                                                                    |                                                                                                    |
|                            | <ul> <li>3G mode—only 20-bit channel width is allowed.</li> </ul>                                                                                                    |                                                                                                    |
|                            | <ul> <li>10-bit configuration—the byte serializer is not used.</li> </ul>                                                                                                    |                                                                                                    |
|                            | <ul> <li>20-bit configuration—the byte serializer is used.</li> </ul>                                                                                                    |                                                                                                    |
|                            | Serial RapidIO                                                                                                    |                                                                                                    |
|                            | The channel width is fixed to 16 in Serial RapidIO mode.                                                                                                    |                                                                                                    |

### Table 1–1. MegaWizard Plug-In Manager Options (General Screen for Basic Mode) (Part 7 of 11)

| ALTGX Setting                                  | Description                                                                                                    | Reference                                                 |
|------------------------------------------------|----------------------------------------------------------------------------------------------------|-----------------------------------------------------------|
|                                                | SONET/SDH                                                                                                    |                                                           |
|                                                | This option selects the FPGA fabric-Transceiver interface<br>width. Depending on your subprotocol selection, choose<br>one of the following:                                                                                                    | "Byte Serializer" and "Byte                               |
| What is the channel width?                     | 8 bits for OC-12 mode                                                                                                    | Deserializer" sections in the                             |
|                                                | 16 bits for OC-48 mode                                                                                                    | Transceiver Architecture in<br>Stratix IV Devices chapter |
|                                                | <b>32 bits</b> for OC-96 mode                                                                                                    |                                                           |
|                                                | XAUI                                                                                                    |                                                           |
|                                                | XAUI mode only operates in single-width mode.                                                                                                    |                                                           |
|                                                | Basic                                                                                                    |                                                           |
|                                                | Basic (PMA Direct)                                                                                                    |                                                           |
|                                                | You can select one of the following options:                                                                                                    |                                                           |
| What would you like to base<br>the setting on? | <ul> <li>Data rate—Selecting this option allows you to enter<br/>the transceiver channel serial data rate. Based on the<br/>value you enter, the ALTGX MegaWizard Plug-In<br/>Manager populates the input reference clock<br/>frequency options in the What is the input clock<br/>frequency? field. The ALTGX MegaWizard Plug-In<br/>Manager determines these input reference clock<br/>frequencies depending on the available multiplier<br/>settings.</li> </ul> |                                                           |
|                                                | <ul> <li>Input clock frequency—Selecting this option allows<br/>you to enter your input clock frequency. Based on the<br/>value you enter, the ALTGX MegaWizard Plug-In<br/>Manager populates the data rate options in the What<br/>is the effective data rate? field. The ALTGX<br/>MegaWizard Plug-In Manager determines these data<br/>rate options depending on the available multipler<br/>settings.</li> </ul>                                                |                                                           |

Table 1–1. MegaWizard Plug-In Manager Options (General Screen for Basic Mode) (Part 8 of 11)

| ALTGX Setting                    | Description                                                                                                    | Reference |
|----------------------------------|----------------------------------------------------------------------------------------------------|-----------|
|                                  | Basic                                                                                                    |           |
|                                  | Basic (PMA Direct)                                                                                                    |           |
|                                  | Deterministic Latency                                                                                                    |           |
|                                  | If you select the Data Rate option in the What would<br>you like to base the setting on? field, the ALTGX<br>MegaWizard Plug-In Manager allows you to specify<br>the effective serial data rate value in this field.                          | _         |
|                                  | <ul> <li>If you select the Input Clock Frequency option in the<br/>What would you like to base the setting on? field, the<br/>ALTGX MegaWizard Plug-In Manager displays the list<br/>of effective serial data rates in this field.</li> </ul> |           |
|                                  | GIGE                                                                                                    |           |
|                                  | This option is not available in <b>GIGE</b> mode. The transceiver channel serial data rate is fixed to 1250 Mbps in this mode.                                                                                                    | —         |
|                                  | (OIF) CEI PHY Interface                                                                                                    |           |
|                                  | The allowed effective data rate is between 3125 Mbps<br>and 6500 Mbps. Enter the transceiver channel's serial<br>data rate in this field.                                                                                                    | —         |
|                                  | PCIe                                                                                                    |           |
| What is the effective data rate? | This option is not available in PCIe mode. The defaults are:                                                                                                    | _         |
|                                  | <ul> <li>2500 Mbps for PCIe Gen1 mode.</li> </ul>                                                                                                    |           |
|                                  | <ul> <li>5000 Mbps for PCIe Gen 2 mode.</li> </ul>                                                                                                    |           |
|                                  | SDI                                                                                                    |           |
|                                  | The effective data rate is fixed at:                                                                                                    |           |
|                                  | <ul> <li>2967 Mbps or 2970 Mbps in 3G mode.</li> </ul>                                                                                                    | —         |
|                                  | <ul> <li>1483.5 Mbps or 1485 Mbps in HD mode.</li> </ul>                                                                                                    |           |
|                                  | Serial RapidIO                                                                                                    |           |
|                                  | Enter one of these three data rates in this option:                                                                                                    |           |
|                                  | <ul> <li>1250 Mbps.</li> </ul>                                                                                                    | —         |
|                                  | <ul> <li>2500 Mbps.</li> </ul>                                                                                                    |           |
|                                  | <ul> <li>3125 Mbps.</li> </ul>                                                                                                    |           |
|                                  | SONET/SDH                                                                                                    |           |
|                                  | The effective data rate is fixed at:                                                                                                    |           |
|                                  | <ul> <li>622 Mbps in OC-12 mode.</li> </ul>                                                                                                    | —         |
|                                  | 2488.32 Mbps in OC-48 mode.                                                                                                    |           |
|                                  | <ul> <li>4976 Mbps in OC-96 mode.</li> </ul>                                                                                                    |           |
|                                  | XAUI                                                                                                    |           |
|                                  | The effective data rate can be from 3125 Mbps to 3750 Mbps.                                                                                                    | _         |

### Table 1–1. MegaWizard Plug-In Manager Options (General Screen for Basic Mode) (Part 9 of 11)

| ALTGX Setting                      | Description                                                                                                    | Reference                                                                                                    |
|------------------------------------|----------------------------------------------------------------------------------------------------|----------------------------------------------------------------------------------------------------|
|                                    | Basic                                                                                                    |                                                                                                    |
|                                    | Basic (PMA Direct)                                                                                                    |                                                                                                    |
|                                    | If you select the Input Clock Frequency option in the<br>What would you like to base the setting on? field, the<br>ALTGX MegaWizard Plug-In Manager allows you to<br>specify the input reference clock frequency in this<br>field.                    |                                                                                                    |
|                                    | If you select the Data Rate option in the What would<br>you like to base the setting on? field, the ALTGX<br>MegaWizard Plug-In Manager displays the list of input<br>reference clock frequencies in this field.                                      |                                                                                                    |
|                                    | Deterministic Latency                                                                                                    |                                                                                                    |
|                                    | GIGE                                                                                                    | "Input Reference Clocking"<br>section in the <i>Transceiver</i><br><i>Clocking in Stratix IV Devices</i><br>chapter. |
|                                    | (OIF) CEI PHY Interface                                                                                                    |                                                                                                    |
|                                    | SDI                                                                                                    |                                                                                                    |
|                                    | SONET/SDH                                                                                                    |                                                                                                    |
| What is the input clock frequency? | Based on the effective data rate value in the <b>What is the</b><br><b>effective data rate?</b> field, the ALTGX MegaWizard<br>Plug-In Manager determines the input reference clock<br>frequencies depending on the available multiplier<br>settings. |                                                                                                    |
|                                    | PCIe                                                                                                    |                                                                                                    |
|                                    | This option is not available in PCIe mode. The input reference clock frequency is fixed to 100 MHz in PCIe mode.                                                                                                    |                                                                                                    |
|                                    | Serial RapidIO                                                                                                    |                                                                                                    |
|                                    | This option provides the available input reference clock<br>frequencies depending on whether your effective serial<br>data rate is 1250 Mbps, 2500 Mbps, or 3125 Mbps and<br>the available multiplier settings.                                       |                                                                                                    |
|                                    | XAUI                                                                                                    |                                                                                                    |
|                                    | This option provides the available input reference clock frequencies depending on whether your effective serial data rate is 3125 Mbps or 3750 Mbps and the available multiplier settings.                                                            |                                                                                                    |

Table 1–1. MegaWizard Plug-In Manager Options (General Screen for Basic Mode) (Part 10 of 11)

| ALTGX Setting           | Description                                                                                                    | Reference |
|-------------------------|----------------------------------------------------------------------------------------------------|-----------|
|                         | Basic                                                                                                    |           |
|                         | Basic (PMA Direct)                                                                                                    |           |
|                         | The ALTGX MegaWizard Plug-In Manager provides you the <b>base data rate</b> options for the CMU/advanced technology extended (ATX) PLL and receiver clock data recovery (CDR).                                                                                           | _         |
|                         | If you select a value in this field that is greater than the value in the <b>What is the effective data rate?</b> field, the ALTGX MegaWizard Plug-In Manager enables the appropriate local clock divider values. The local divider is present in the receiver channels. |           |
|                         | GIGE                                                                                                    |           |
|                         | This option is not available in this mode because the data<br>rate is fixed. The ALTGX MegaWizard Plug-In Manager<br>provides you the base data rate options for the CMU PLL<br>and receiver CDR.                                                                        | —         |
|                         | (OIF) CEI PHY Interface                                                                                                    |           |
| Specify bace data rate  | Serial RapidIO                                                                                                    |           |
| Specify base data fate. | XAUI                                                                                                    | _         |
|                         | This option is not available in these modes. The ALTGX<br>MegaWizard Plug-In Manager provides you the base data<br>rate options for the CMU PLL and receiver CDR.                                                                                                    |           |
|                         | PCIe                                                                                                    |           |
|                         | For Gen1 ×1, an optional base data rate of either 2500 or 5000 Mbps is available.                                                                                                    |           |
|                         | SDI                                                                                                    |           |
|                         | This option is not available this mode as the data rate is<br>fixed in 3G and HD modes. The ALTGX MegaWizard<br>Plug-In Manager provides you the base data rate options<br>for the CMU PLL and receiver CDR.                                                             | —         |
|                         | SONET/SDH                                                                                                    |           |
|                         | This option is not available in this mode as the data rates<br>are fixed in OC-12, OC-48, and OC-96 modes. The ALTGX<br>MegaWizard Plug-In Manager provides you the base data<br>rate options for the CMU PLL and receiver CDR in this<br>option.                        | —         |

### Table 1–1. MegaWizard Plug-In Manager Options (General Screen for Basic Mode) (Part 11 of 11)

## **PLL/Ports Screen for the Parameter Settings**

Figure 1–4 shows the **PLL/Ports** screen of the ALTGX MegaWizard Plug-In Manager for the Parameter Settings.

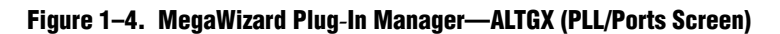

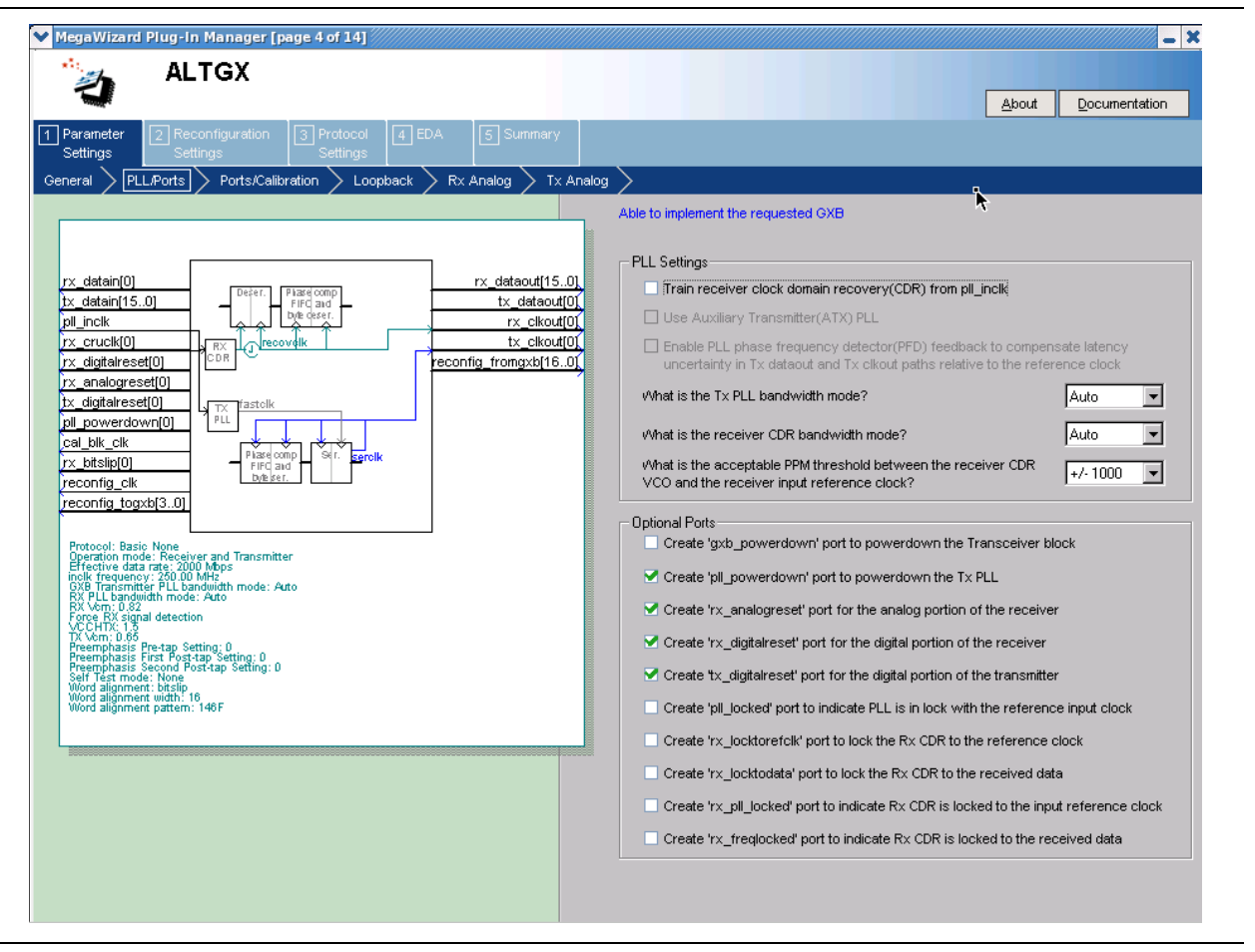

Table 1–2 lists the available options on the **PLL/ports** screen of the MegaWizard Plug-In Manager for your ALTGX custom megafunction variation.

| Table 1-2. | MegaWizard | <b>Plug-In Manage</b> | er Options (PLL/Ports | Screen) (Part 1 of 3 |
|------------|------------|-----------------------|-----------------------|----------------------|
|------------|------------|-----------------------|-----------------------|----------------------|

| ALTGX Setting                                                      | Description                                                                                                    | Reference                                                                                                    |
|--------------------------------------------------------------------|----------------------------------------------------------------------------------------------------|----------------------------------------------------------------------------------------------------|
| Train receiver clock and data<br>recovery (CDR) from<br>pll_inclk. | If you select this option, the input reference clock to the CMU PLL trains the receiver CDR.                                                                                                    | Table 1-77 in the TransceiverArchitecture in Stratix IV Deviceschapter.                                                                                                    |
| Use ATX Transmitter PLL                                            | This option is only available for certain data rates.<br>Refer to the <i>DC and Switching Characteristics for</i><br><i>Stratix IV Devices</i> chapter for the supported data<br>rates.<br>This option enables the auxiliary transmitter PLL.<br>This is a low-jitter PLL that resides between the<br>transceiver blocks and can be used as a transmitter<br>PLL. | "Auxiliary Transmit (ATX) PLL Block"<br>section in the <i>Transceiver Architecture</i><br><i>in Stratix IV Devices</i> , the <i>Transceiver</i><br><i>Clocking in Stratix IV Devices</i> chapter,<br>and the <i>DC and Switching</i><br><i>Characteristics for Stratix IV Devices</i><br>section. |

| ALTGX Setting                                                                                                    | Description                                                                                                    | Reference                                                                                                    |
|----------------------------------------------------------------------------------------------------|----------------------------------------------------------------------------------------------------|----------------------------------------------------------------------------------------------------|
| Enable PLL phase frequency<br>detector (PFD) feedback to<br>compensate latency<br>uncertainty in tx_dataout<br>and tx_clkout paths<br>relative to the reference<br>clock. | This option applies only when you select <b>Deterministic Latency</b> functional mode.                                                                                                    | "CMU PLL Feedback" section in the<br><i>Transceiver Architecture in Stratix IV</i><br><i>Devices</i> chapter.                                                                                                    |
| What is the TX PLL bandwidth mode?                                                                                                    | The available options are <b>Auto, Low</b> , <b>Medium</b> , and <b>High</b> . Select the appropriate option based on your system requirements.                                                                                                    | "PLL Bandwidth Setting" section in<br>the <i>Transceiver Architecture in Stratix</i><br><i>IV Devices</i> chapter and the <i>DC and</i><br><i>Switching Characteristics for Stratix</i><br><i>IV Devices</i> section. |
| What is the receiver CDR bandwidth mode?                                                                                                    | The available options are <b>Auto, Low, Medium</b> , and <b>High</b> . Select the appropriate option based on your system requirements.                                                                                                    | "Clock and Data Recovery Unit"<br>section in the <i>Transceiver Architecture</i><br><i>in Stratix IV Devices</i> chapter and the<br><i>DC and Switching Characteristics for</i><br><i>Stratix IV Devices</i> section. |
| What is the acceptable PPM<br>threshold between the<br>receiver CDR VCO and the<br>receiver input reference<br>clock?                                                     | In Automatic Lock mode, the CDR remains in<br>Lock-to-Data (LTD) mode as long as the parts per<br>million (PPM) difference between the CDR VCO<br>output clock and the input reference clock is less<br>than the PPM value that you set in this option. If the<br>PPM difference is greater than the PPM value that<br>you set in this option, the CDR switches to<br>Lock-to-Reference (LTR) mode. | "Automatic Lock Mode" section in the<br><i>Transceiver Architecture in Stratix IV</i><br><i>Devices</i> chapter.                                                                                                    |
|                                                                                                    | The range of values available in this option is $\pm 62.5$ ppm to $\pm 1000$ ppm. <sup>(1)</sup>                                                                                                    |                                                                                                    |
| Optional Ports                                                                                                    |                                                                                                    |                                                                                                    |
| Create a gxb_powerdown<br>port to power down the<br>transceiver block.                                                                                                    | When asserted, this signal powers down the entire<br>transceiver block. If none of the channels are<br>instantiated in a transceiver block, the Quartus II<br>software automatically powers down the entire<br>transceiver block.                                                                                                    | "User Reset and Power Down<br>Signals" section in the <i>Reset Control</i><br><i>and Power Down in Stratix IV Devices</i><br>chapter.                                                                                 |
| Create a pll_powerdown<br>port to power down the TX<br>PLL.                                                                                                    | Each transceiver block has two CMU PLLs. Each<br>CMU/ATX PLL has a dedicated power down signal<br>called pll_powerdown. This signal powers down<br>the CMU/ATX PLL.                                                                                                    | "User Reset and Power Down<br>Signals" section in the <i>Reset Control</i><br><i>and Power Down in Stratix IV Devices</i><br>chapter.                                                                                 |
| Create a rx_analogreset<br>port for the analog portion of<br>the receiver.                                                                                                | The receiver analog reset port is available in<br><b>Receiver only</b> and <b>Receiver and Transmitter</b><br>operation modes. This resets part of the analog<br>portion of the receiver CDR in the receiver channel.<br>Altera recommends using this port to implement<br>the recommended reset sequence. The minimum<br>pulse width is two parallel clock cycles.                                 | "User Reset and Power Down<br>Signals" in the <i>Reset Control and</i><br><i>Power Down in Stratix IV Devices</i><br>chapter.                                                                                         |

Table 1–2. MegaWizard Plug-In Manager Options (PLL/Ports Screen) (Part 2 of 3)

| ALTGX Setting                                                                                    | Description                                                                                                    | Reference                                                                                                    |  |
|--------------------------------------------------------------------------------------------------|----------------------------------------------------------------------------------------------------|----------------------------------------------------------------------------------------------------|--|
| Create a rx_digitalreset<br>port for the digital portion of<br>the receiver.                     | The receiver digital reset port is available in<br><b>Receiver only</b> and <b>Receiver and Transmitter</b><br>operation modes. This resets the PCS portion of the<br>receiver channel.<br>Altera recommends using this port to implement                                                                                      | "User Reset and Power Down<br>Signals" section in the <i>Reset Control</i><br>and Power Down in Stratix IV Devices<br>chapter.  |  |
|                                                                                                  | pulse width is two parallel clock cycles.                                                                                                    |                                                                                                    |  |
| Create a tx_digitalreset port for the digital portion of                                         | The transmitter digital reset port is available in <b>Transmitter only</b> and <b>Receiver and Transmitter</b> operation modes. This resets the PCS portion of the transmitter channel.                                                                                                    | "User Reset and Power Down<br>Signals" section in the <i>Reset Control</i>                                                      |  |
| the transmitter.                                                                                 | Altera recommends using this port to implement<br>the recommended reset sequence. The minimum<br>pulse width is two parallel clock cycles.                                                                                                    | chapter.                                                                                                    |  |
| Create a pll_locked port to<br>indicate PLL is in lock with<br>the reference input clock.        | Each CMU/ATX PLL has a dedicated pll_locked signal that is fed to the FPGA fabric to indicate when the PLL is locked to the input reference clock.                                                                                                    | "Transceiver Reset Sequences"<br>section in the <i>Reset Control and</i><br><i>Power Down in Stratix IV Devices</i><br>chapter. |  |
| Create an<br>rx_locktorefclk port to<br>lock the RX CDR to the<br>reference clock.               | When this signal is asserted high, the LTR/LTD controller forces the receiver CDR to lock to the phase and frequency of the input reference clock. $\binom{1}{2}$                                                                                                    | "LTR/LTD Controller" section in the<br><i>Transceiver Architecture in Stratix IV</i><br><i>Devices</i> chapter.                 |  |
| Create an rx_locktodata<br>port to lock the RX CDR to<br>the received data.                      | When this signal is asserted high, the LTR/LTD controller forces the receiver CDR to lock to the received data. <sup>(1)</sup> , <sup>(2)</sup>                                                                                                    | "LTR/LTD Controller" section in the <i>Transceiver Architecture in Stratix IV Devices</i> chapter.                              |  |
| Create an rx_pll_locked<br>port to indicate RX CDR is<br>locked to the input reference<br>clock. | <ul> <li>In LTR mode, this signal is asserted high to<br/>indicate that the receiver CDR has locked to the<br/>phase and frequency of the input reference<br/>clock.</li> </ul>                                                                                                    | "Lock-to-Reference (LTR) Mode"<br>section in the <i>Transceiver Architecture</i><br><i>in Stratix IV Devices</i> chapter.       |  |
|                                                                                                  | In LTD mode, this signal has no significance. (1) This signal is asserted high to indicate that the                                                                                                    |                                                                                                    |  |
| Create an rx_freqlocked<br>port to indicate RX CDR is<br>locked to the received data.            | receiver CDR has switched from LTR to LTD mode.<br>This signal has relevance only in Automatic Lock<br>mode and may be required to control the<br>transceiver resets, as described in the User Reset<br>and Power Down Signals section in the Reset<br>Control and Power Down in Stratix IV Devices<br>chapter. <sup>(1)</sup> | "LTR/LTD Controller" section in the<br><i>Transceiver Architecture in Stratix IV</i><br><i>Devices</i> chapter.                 |  |

Table 1–2. MegaWizard Plug-In Manager Options (PLL/Ports Screen) (Part 3 of 3)

Notes to Table 1-2:

(1) LTR mode is lock-to-reference mode and LTD mode is lock-to-data mode.

(2) When  $rx\_locktorefclk$  and  $rx\_locktodata$  are both asserted high,  $rx\_locktodata$  takes precedence over  $rx\_locktorefclk$ , forcing the CDR to lock to the received data. When both these signals are de-asserted, the LTR/LTD controller is configured in Automatic Lock mode.

## **Ports/Calibration Screen for the Parameter Settings**

Figure 1–5 shows the **Ports/Calibration** screen of the ALTGX MegaWizard Plug-In Manager for the Parameter Settings.

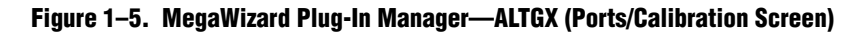

| ▼ MegaWizard Plug-In Manager [page 5 of 14]                                                                                                    | <mark>–</mark> ×                                                                                                    |
|----------------------------------------------------------------------------------------------------|----------------------------------------------------------------------------------------------------|
| ALTGX                                                                                                    | About Documentation                                                                                                    |
| Parameter         Reconfiguration         Protocol         EDA         Summary           Settings         Settings         General         PLL/Ports         Ports/Calibration         Loopback         Rx Analog         Tx Analog                                                                                                    | <b>⊳</b>                                                                                                    |
| rx_datain[3.0]       rx_dataout[79.0]         bt_detain[79.0]       rx_dataout[3.0]         pl_inclk       rx_ckout[3.0]         rx_cruck[3.0]       rx_ckout[3.0]         rx_cruck[3.0]       rx_ckout[3.0]         pl_powerdown[0]       reconfig_fromgxb(16.0]         cal_bls_colk       reconfig_togxb(3.0]         reconfig_togxb(3.0]       reconfig_tromgxb(16.0]         reconfig_togxb(3.0]       reconfig_tromgxb(16.0]         reconfig_togxb(3.0)       reconfig_togxb(3.0)         reconfig_togxb(3.0)       reconfig_togxb(3.0)         reconfig_togxb(3.0)       reconfig_togxb(3.0)         reconfig_togxb(3.0)       reconfig_togxb(3.0)         reconfig_togxb(3.0)       reconfig_togxb(3.0)         reconfig_togxb(3.0)       reconfig_togxb(3.0)         reconfig_togxb(3.0)       reconfig_togxb(3.0)         reconfig_togxb(3.0)       reconfig_togxb(3.0)         reconfig_togxb(3.0)       reconfig_togxb(3.0)         reconfig_togxb(3.0)       reconfig_togxb(3.0)         reconfig_togxb(3.0)       reconfig_togxb(3.0)         reconfig_togxb(3.0)       reconfig_togxb(3.0)         reconfig_togxb(3.0)       reconfig_togxb(3.0)         reconfig_togxb(3.0)       reconfig_togxb(3.0)         reconfig_togxb(3.0) | Able to implement the requested OXB   Optional Ports/Controls  Create 'x_signaldetect' port to indicate data input signal detection  Create 'x_phase_comp_fifo_error' output port  Create 'x_phase_comp_fifo_error' output port  Create 'x_coreckl' port to connect to the read clock of the RX phase compensation FFO  Create 'x_coreckl' port to connect to the write clock of the TX phase compensation FFO  Note: To use the 'x_coreckl' port or 'x_coreckl' port, you must set the 'GXB 0 PPM core clock settings' in the Quartus Assignment Editor  Create tx_forceelecidle' input port  Calibration Block Settings  Calibration Block Settings  Calibration block  Note: Calibration circuitries are needed for all transceivers. All transceiver channels connected to the same calibration block must use the same calibration block clock and power down signals |
|                                                                                                    | General Analog Settings           What is the Analog Power(VCCA_L/R)?         AUTO V                                                                                                    |
|                                                                                                    |                                                                                                    |

Table 1–3 lists the available options on the **Ports/Calibration** screen of the MegaWizard Plug-In Manager for your ALTGX custom megafunction variation. Unless indicated otherwise, the options apply to all functional modes.

| Table 1-3 | . MegaWizard | Plug-In I | Manager Options | (Ports/Calibration Screen) | (Part 1 of 3) |
|-----------|--------------|-----------|-----------------|----------------------------|---------------|
|-----------|--------------|-----------|-----------------|----------------------------|---------------|

| ALTGX Setting                                                           | Description                                                                                          | Reference                                                                                                    |
|-------------------------------------------------------------------------|----------------------------------------------------------------------------------------------------|----------------------------------------------------------------------------------------------------|
| Optional Ports/Controls                                                 |                                                                                                    |                                                                                                    |
| Create an rx_signaldetect port to indicate data input signal detection. | This port is only available in <b>Basic</b> and <b>PCIe</b> mode.                                    | "Signal Threshold Detection Circuitry"<br>section in the <i>Transceiver Architecture in</i><br><i>Stratix IV Devices</i> chapter.        |
| Enable TX Phase Comp FIFO in register mode.                             | This option is only available in <b>Deterministic Latency</b> mode.                                  | "Deterministic Latency" section in the<br><i>Transceiver Architecture in Stratix IV</i><br><i>Devices</i> chapter.                       |
| Create an<br>rx_phase_comp_fifo_error Output<br>port.                   | This output port indicates a Receiver<br>Phase Compensation FIFO overflow<br>or under-run condition. | "Receiver Phase Compensation FIFO Error<br>Flag" section in the <i>Transceiver</i><br><i>Architecture in Stratix IV Devices</i> chapter. |

| ALTGX Setting                                                                                   | Description                                                                                                    | Reference                                                                                                    |
|-------------------------------------------------------------------------------------------------|----------------------------------------------------------------------------------------------------|----------------------------------------------------------------------------------------------------|
| Create a<br>tx_phase_comp_fifo_error Output<br>port.                                            | This output port indicates a<br>Transmitter Phase Compensation<br>FIFO overflow or under-run<br>condition.                                                                                                    | "TX Phase Compensation FIFO Status<br>Signal" section in the <i>Transceiver</i><br>Architecture in Stratix IV Devices chapter.      |
| Create an rx_coreclk port to connect<br>to the read clock of the RX phase<br>compensation FIFO. | You can clock the parallel output data<br>from the receiver using this optional<br>input port. This port allows you to<br>clock the read side of the Receiver<br>Phase Compensation FIFO with a<br>user-provided clock (FPGA fabric<br>clock, FPGA fabric-Transceiver<br>interface clock, or input reference<br>clock).                        | "FPGA Fabric-Transceiver Interface<br>Clocking" section in the <i>Transceiver</i><br><i>Clocking in Stratix IV Devices</i> chapter. |
| Create a tx_coreclk port to connect<br>to the write clock of the TX phase<br>compensation FIFO. | You can clock the parallel transmitter<br>data generated in the FPGA fabric<br>using this optional input port. This<br>port allows you to clock the write<br>side of the Transmitter Phase<br>Compensation FIFO with a<br>user-provided clock (FPGA fabric<br>clock, FPGA fabric-Transceiver<br>interface clock, or input reference<br>clock). | "FPGA Fabric-Transceiver Interface<br>Clocking" section in the <i>Transceiver</i><br><i>Clocking in Stratix IV Devices</i> chapter. |
| Create a tx_forceelecidle input port                                                            | In Basic and PCIe modes, this<br>optional input signal places the<br>transmitter buffer in the electrical<br>idle state.                                                                                                    | "Transceiver Channel Architecture" section<br>in the <i>Transceiver Architecture in Stratix IV</i><br><i>Devices</i> chapter.       |
| Use calibration block.                                                                          | The calibration block is always enabled.                                                                                                    | "Calibration Blocks" section in the<br><i>Transceiver Architecture in Stratix IV</i><br><i>Devices</i> chapter.                     |

Table 1–3. MegaWizard Plug-In Manager Options (Ports/Calibration Screen) (Part 2 of 3)

| ALTGX Setting Description                                                          |                                                                                                    | Reference                                                                                                    |  |
|------------------------------------------------------------------------------------|----------------------------------------------------------------------------------------------------|----------------------------------------------------------------------------------------------------|--|
| Create an active high<br>cal_blk_powerdown to power down<br>the calibration block. | Asserting this signal high powers<br>down the calibration block. A<br>high-to-low transition on this signal<br>restarts calibration.                                  | "Input Signals to the Calibration Block"<br>section in the <i>Transceiver Architecture in</i><br><i>Stratix IV Devices</i> chapter. |  |
|                                                                                    | The options available for selection are based on what you specify in the <b>Specify base data rate</b> option:                                                        |                                                                                                    |  |
|                                                                                    | • <b>3.3 V</b> —Available up to 11.3 Gbps for Stratix IV GT devices only.                                                                                             |                                                                                                    |  |
|                                                                                    | <b>3.0 V</b> —Available up to 8.5 Gbps.                                                                                                    |                                                                                                    |  |
| What is the Analog Power $(V_{CCA_L/R})$ ?                                         | <b>2.5 V</b> —Available up to 4.25 Gbps.                                                                                                    | "Conoral Doguiromento to Combine                                                                                                    |  |
|                                                                                    | <ul> <li>AUTO—The ALTGX MegaWizard<br/>Plug-In Manager automatically<br/>sets V<sub>CCA_L/R</sub> to 2.5 V for the VCO<br/>data rates less than 4.25 Gbps.</li> </ul> | Channels" section in the <i>Configuring</i><br><i>Multiple Protocols and Data Rates in</i><br><i>Stratix IV Devices</i> chapter.    |  |
|                                                                                    | or                                                                                                    |                                                                                                    |  |
|                                                                                    | V <sub>CCA_L/R</sub> to <b>3.0 V</b> for the VCO data rates greater than 4.25 Gbps.                                                                                   |                                                                                                    |  |
|                                                                                    | It is up to you to connect the correct voltage supply to the $v_{\rm CCA\_L/R}$ pins on the board.                                                                    |                                                                                                    |  |

| Tahle 1_3  | MenaWizard Plun  | In Manager (    | Intions (Ports/  | Calibration Screen   | 1   | (Part 3 of 3) |
|------------|------------------|-----------------|------------------|----------------------|-----|---------------|
| Iable 1-5. | wcyawizai u riuy | -III Mallayti u | 7µ110115 (F0115/ | ualinialiuli suleeli | , , | (rait o ui o) |

## **Loopback Screen for the Parameter Settings**

Figure 1–6 shows the **Loopback** screen of the ALTGX MegaWizard Plug-In Manager for the Parameter Settings.

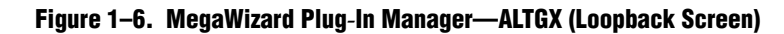

| ▶ MegaWizard Plug-In Manager [page 6 of 14]                                                           | <b>— ×</b>                                                                          |
|----------------------------------------------------------------------------------------------------|-------------------------------------------------------------------------------------|
| ALTGX                                                                                                 |                                                                                     |
|                                                                                                    | About                                                                               |
| 1 Parameter 2 Reconfiguration 3 Protocol 4 EDA 5 Summary                                              |                                                                                     |
| Settings Settings Settings                                                                            |                                                                                     |
| General > PLL/Ports > Ports/Calibration > Loopback > Rx Analog > Tx Analog >                          |                                                                                     |
|                                                                                                    | Able to implement the requested GXB                                                 |
|                                                                                                    |                                                                                     |
| rx datain[3.0] rx dataout[79                                                                          |                                                                                     |
| tx_datain[790] Peter. Plase comp<br>FIFC and tx_dataout[3                                             | Which loopback option would you like?                                               |
| rx cruck(3.0)                                                                                         |                                                                                     |
| rx_analogreset[30] reconfig_fromgxb[16                                                                |                                                                                     |
| cal blk clk rst bitslipboundaryselectout[19                                                           |                                                                                     |
|                                                                                                    | <ul> <li>Serial loopback</li> </ul>                                                 |
| reconfig_clk                                                                                          | (Loopback from the Transmitter serializer output to Receiver deserializer<br>input) |
| tx_bitslipboundaryselect[19.0]                                                                        | in post, j                                                                          |
|                                                                                                    |                                                                                     |
| Operation mode: Receiver and Transmitter<br>Effective data rate: 2967 Mbps                            | Reverse Loopback Option                                                             |
| incik frequency: 148.55 MHz<br>GXB Transmiter PLL bandwidth mode: Auto<br>BX PLL bandwidth mode: Auto |                                                                                     |
| RX Vom U.82<br>Force RX signal detection                                                              | Which reverse loopback option would you like?                                       |
| TX V&m: 0.66<br>Preemphasis Pre-tap Setting: 0<br>Preemphasis First Post-tap Setting: 20              |                                                                                     |
| Preemphasis Second Post-tap Setting: 0<br>Self Test mode: None<br>Word alignment: bitslip             | • No reverse looppack                                                               |
| Word alignment width: 10<br>Word alignment pattern: 17C                                               | Decimination and all form (CDD)                                                     |
|                                                                                                    | (Loopback before the Receiver CDR to the Transmitter buffer)                        |
|                                                                                                    |                                                                                     |
|                                                                                                    | Reverse serial loopback                                                             |
|                                                                                                    | (Loopback after the Receiver CDR to the Transmitter buffer)                         |
|                                                                                                    |                                                                                     |
|                                                                                                    |                                                                                     |
|                                                                                                    |                                                                                     |
|                                                                                                    |                                                                                     |

Table 1–4 lists the available options on the **Loopback** screen of the MegaWizard Plug-In Manager for your ALTGX custom megafunction variation.

Table 1-4. MegaWizard Plug-In Manager Options (Lpbk Screen)

| ALTGX Setting                                 | Description                                                                                                    | Reference                                                                                                    |
|-----------------------------------------------|----------------------------------------------------------------------------------------------------|----------------------------------------------------------------------------------------------------|
|                                               | There are two options available:                                                                                                    |                                                                                                    |
|                                               | No loopback—This is the default mode.                                                                                                    |                                                                                                    |
| Which loopback option                         | <ul> <li>Serial loopback—If you select serial loopback, the<br/>rx_seriallpbken port is available to control the serial<br/>loopback feature dynamically.</li> </ul>                                                  | "Serial Loopback" section in<br>the <i>Transceiver Architecture</i><br><i>in Stratix IV Devices</i>                   |
|                                               | <ul> <li>1'b1—enables serial loopback</li> </ul>                                                                                                    | chapter.                                                                                                    |
|                                               | <ul> <li>1'b0—disables serial loopback</li> </ul>                                                                                                    |                                                                                                    |
|                                               | This signal is asynchronous to the receiver datapath.                                                                                                    |                                                                                                    |
|                                               | There are three options available:                                                                                                    |                                                                                                    |
|                                               | No reverse loopback—This is the default mode.                                                                                                    |                                                                                                    |
| Which reverse loopback option would you like? | <ul> <li>Reverse Serial loopback (pre-CDR)—This is the<br/>loopback before the receiver's CDR block to the<br/>transmitter buffer. The receiver path in PCS is active but<br/>the transmitter side is not.</li> </ul> | "Loopback Modes" section<br>in the <i>Transceiver</i><br><i>Architecture in Stratix IV</i><br><i>Devices</i> chapter. |
|                                               | <ul> <li>Reverse Serial loopback—This is a loopback after the<br/>receiver's CDR block to the transmitter buffer. The receiver<br/>path in PCS is active but the transmitter side is not.</li> </ul>                  |                                                                                                    |

# **RX Analog Screen for the Parameter Settings**

Figure 1–7 shows the **RX Analog** screen of the ALTGX MegaWizard Plug-In Manager for the Parameter Settings.

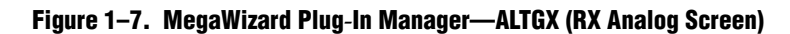

| MegaWizard Plug-In Manager [page 7 of 14]                                                                                   | -                                                                   |
|----------------------------------------------------------------------------------------------------|---------------------------------------------------------------------|
| ALTGX                                                                                                    |                                                                     |
|                                                                                                    | <u>About</u>                                                        |
| Parameter 2 Reconfiguration 3 Protocol 4 EDA 5 Summary<br>Settings Settings                                                 |                                                                     |
| eneral > PLL/Ports > Ports/Calibration > Loopback > Rx Analog > Tx Analog >                                                 |                                                                     |
|                                                                                                    | Able to implement the request GXB                                   |
|                                                                                                    |                                                                     |
| rx_datain[3.0] rx_dataout[79.0]                                                                                             | Receiver Analog Settings                                            |
| tx_datain[79.0]                                                                                                    | Note: Static equalization cannot be used with adaptive equalization |
|                                                                                                    | 0 Low Medium High                                                   |
| [rx_analogreset[3.0]         reconfig_tromgxb[16.0],           [pil_powerdown[0]         rs_bitslipboundaryselectout[19.0], |                                                                     |
|                                                                                                    |                                                                     |
|                                                                                                    | vVhat is the DC gain?                                               |
| tx_bitslipboundaryselect[19.0]                                                                                              |                                                                     |
| Brotagal - Baria Mana                                                                                                    | Vhat is the receiver common mode voltage (Rx Vcm)? 0.82 ▼ V         |
| Operation mode: Receiver and Transmitter<br>Effective data rate: 2007 Mbps<br>Inolk frequency: 148.35 MHz                   | ✓ Force signal detection                                            |
| GXB Transmitter PLL bandwidth mode: Auto<br>RX PLL bandwidth mode: Auto<br>RX Vorg.0.82                                     | What is the signal detect and signal loss threshold?                |
| VOCHTX: 13<br>TX Vom: 0.86<br>Preembasic Prestan Settion: 0                                                                 |                                                                     |
| Preemphasis First Post-tap Setting: 18<br>Preemphasis Second Post-tap Setting: 0<br>Setf Test mode: None                    | Use external receiver termination                                   |
| Word alignment: bitslip<br>Word alignment width: 10<br>Word alignment pattern: 17C                                          | What is the receiver termination resistance?                        |
| l                                                                                                    |                                                                     |
|                                                                                                    |                                                                     |
|                                                                                                    |                                                                     |
|                                                                                                    |                                                                     |
|                                                                                                    |                                                                     |
|                                                                                                    |                                                                     |
|                                                                                                    |                                                                     |

Table 1–5 lists the available options on the **RX Analog** screen of the MegaWizard Plug-In Manager for your ALTGX custom megafunction variation.

| Table 1-5. | MegaWizard | <b>Plug-In Manag</b> | er Options (RX | ( Analog Screen) | (Part 1 of 2) |
|------------|------------|----------------------|----------------|------------------|---------------|
|------------|------------|----------------------|----------------|------------------|---------------|

| ALTGX Setting                    | Description                                                                                                    | Reference                                                                                                    |
|----------------------------------|----------------------------------------------------------------------------------------------------|----------------------------------------------------------------------------------------------------|
| Enable static equalizer control. | This option enables the static equalizer settings.                                                                                              | "Programmable Equalization and DC Gain"<br>section in the <i>Transceiver Architecture in Stratix</i><br><i>IV Devices</i> chapter and the <i>DC and Switching</i><br><i>Characteristics for Stratix IV Devices</i> section. |
| What is the DC gain?             | This DC gain option has five settings:<br><ul> <li>0 - 0 dB</li> <li>1 - 3 dB</li> <li>2 - 6 dB</li> <li>3 - 9 dB</li> <li>4 - 12 dB</li> </ul> | "Programmable Equalization and DC Gain"<br>section in the <i>Transceiver Architecture in Stratix</i><br><i>IV Devices</i> chapter.                                                                                          |

| ALTGX Setting                                                   | Description                                                                                                    | Reference                                                                                                    |
|-----------------------------------------------------------------|----------------------------------------------------------------------------------------------------|----------------------------------------------------------------------------------------------------|
| What is the receiver common mode voltage (RX V <sub>CM</sub> )? | The receiver common mode voltage is programmable to 0.82 V or 1.1 V.                                                                                                    | "Receiver Channel Datapath" section in the <i>Transceiver Architecture in Stratix IV Devices</i> chapter.                                  |
| Force signal detection.                                         | In <b>PCIe</b> mode, this option disables the signal threshold detect circuit for the receiver CDR. The receiver CDR no longer depends on the signal detect criterion to switch from LTR to LTD mode. | "Signal Threshold Detection Circuitry" section<br>in the <i>Transceiver Architecture in Stratix IV</i><br><i>Devices</i> chapter.          |
|                                                                 | Use this option in <b>PCIe</b> or <b>Basic</b> mode<br>with the 8B/10B block enabled and the<br>rx_signaldetect port selected to<br>determine the threshold level for the<br>signal detect circuit.   |                                                                                                    |
|                                                                 | PIPE mode—The levels are fixed.                                                                                                    |                                                                                                    |
|                                                                 | <ul> <li>Basic mode—A range of values<br/>depending on the data rate are<br/>available. The levels will be<br/>determined after characterization.</li> </ul>                                          |                                                                                                    |
| What is the signal detect                                       | The ALTGX settings have the following threshold voltages (V <sub>44</sub> ):                                                                                                    | "Signal Threshold Detection Circuitry" section                                                                                             |
| threshold?                                                      | setting 8: 50 mV<br>setting 7: 45 mV<br>setting 6: 40 mV<br>setting 5: 35 mV<br>setting 4: 30 mV<br>setting 3: 25 mV<br>setting 2: 20 mV<br>setting 1: 15 mV                                          | Devices chapter.                                                                                                    |
|                                                                 | The rx_signaldetect status signal is asserted when the receiver peak-to-peak differential input voltage $V_{ID}$ (diff p-p) is higher than $V_{th}$ multiplied by 4.                                  |                                                                                                    |
| Use external receiver termination.                              | Select this option if you want to use an<br>external termination resistor instead of<br>differential on-chip termination (OCT). If<br>checked, this option turns off the<br>receiver OCT.             | "Programmable Differential On-Chip<br>Termination" section in the <i>Transceiver</i><br><i>Architecture in Stratix IV Devices</i> chapter. |
|                                                                 | This option allows you to select the receiver differential termination value. The settings allowed are:                                                                                               | "Programmable Differential On-Chip<br>Termination" section in the <i>Transceiver</i>                                                       |
| What is the receiver termination resistance?                    | ■ 85 Ω                                                                                                    | Architecture in Stratix IV Devices chapter, and                                                                                            |
|                                                                 | ■ 100 Ω<br>- 120 Ω                                                                                                    | the <i>DC</i> and Switching Characteristics for Stratix<br><i>IV Devices</i> section.                                                      |
|                                                                 | <ul> <li>120 Ω.</li> </ul>                                                                                                    |                                                                                                    |

Table 1–5. MegaWizard Plug-In Manager Options (RX Analog Screen) (Part 2 of 2)

# **TX Analog Screen for the Parameter Settings**

Figure 1–8 shows the **TX Analog** screen of the ALTGX MegaWizard Plug-In Manager for the Parameter Settings.

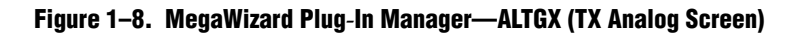

| legaWizard Plug-In Manager (page 8 of 14)                                                                                                    |                                                                                                    |
|----------------------------------------------------------------------------------------------------|----------------------------------------------------------------------------------------------------|
| ALTGX                                                                                                    | About Documentation                                                                                                    |
| Parameter     2 Reconfiguration     3 Protocol     4 EDA     5 Summary       Settings     Settings                                                                                                    |                                                                                                    |
| General $ ightarrow$ PLL/Ports $ ightarrow$ Ports/Calibration $ ightarrow$ Loopback $ ightarrow$ Rx Analog $ ightarrow$ Tx Analog $ ightarrow$                                                                                                    |                                                                                                    |
| Seneral     PLL.Ports     Ports/Calibration     Loopback     Rx Analog       rx_datain[0]     rx_datain[15.0]     rx_dataout[15.0]     rx_dataout[15.0]       rx_distain[16]     rx_circlk[0]     rx_circlk[0]     rx_circlk[0]       rx_cigataireset[0]     rx_cigataireset[0]     rx_cigataireset[0]       rx_digataireset[0]     rx_digataireset[0]     rx_cigataireset[0]       rz_config_tareset[0]     rx_digataireset[0]     rx_digataireset[0]       rz_config_tareset[0]     reconfig_tromysb[16.0]     reconfig_tromysb[16.0]       reconfig_ck     reconfig_torm     reconfig_tromysb[16.0]       reconfig_ck     reconfig_torm     reconfig_torm       reconfig_ck     reconfig_torm     reconfig_torm       reconfig_torm     reconfig_torm     reconfig_torm       reconfig_torm     reconfig_torm     reconfig_torm       reconfig_torm     reconfig_torm     reconfig_torm       reconfig_torm     reconfig_torm     reconfig_torm       reconfig_torm     reconfig_torm     reconfig_torm       reconfig_torm     reconfig_torm     reconfig_torm       reconfig_torm     reconfig_torm     reconfig_torm       reconfig_torm     reconfig_torm     reconfig_torm       reconfig_torm     reconfig_torm     reconfig_torm       reconfig_torm     recon | Able to implement the requested GXB         Transmitter Analog Settings         What is the transmitter buffer power (VCCH)?         Use external transmitter common mode votage (Vcm)?         Use external transmitter termination         Select the Transmitter termination resistance:         100 Cohms         What is the votage output differential (VOD) control         3 C         What is the Pre-emphasis first post-tap setting(% of VOD)?         0 V         What is the pre-emphasis second post-tap setting(% of VOD)?         0 V |

Table 1–6 lists the available options on the **TX Analog** screen of the MegaWizard Plug-In Manager for your ALTGX custom megafunction variation.

| Table 1-6. | MegaWizard | <b>Plug-In Mana</b> | ger Options (T) | X Analog Screen) | (Part 1 of 2) |
|------------|------------|---------------------|-----------------|------------------|---------------|
|------------|------------|---------------------|-----------------|------------------|---------------|

| ALTGX Setting                                                                     | Description                                                                                                    | Reference                                                                                                    |
|-----------------------------------------------------------------------------------|----------------------------------------------------------------------------------------------------|----------------------------------------------------------------------------------------------------|
|                                                                                   | The options available for selection are based on what you enter in the <b>What is the effective data</b> rate? option.                                                                  |                                                                                                    |
|                                                                                   | ■ <b>1.4 V</b> —Available up to 8.5 Gbps.                                                                                                    |                                                                                                    |
|                                                                                   | • <b>1.5 V</b> is available up to 6.5 Gbps (not available for Stratix IV GT).                                                                                                    | "Programmable Transmit Output                                                                                                    |
| What is the transmitter buffer power ( $V_{CCH}$ )?                               | <ul> <li>AUTO—The ALTGX MegaWizard Plug-In<br/>Manager automatically sets V<sub>CCH</sub> to 1.5 V for<br/>the effective data rates less than 6.5 Gbps</li> </ul>                       | Buffer Power (V <sub>CCH</sub> )" section in the<br><i>Transceiver Architecture in Stratix IV</i><br><i>Devices</i> chapter.                                                                                                    |
|                                                                                   | or                                                                                                    |                                                                                                    |
|                                                                                   | V <sub>CCH</sub> to <b>1.4 V</b> for effective data rates greater than 6.5 Gbps.                                                                                                    |                                                                                                    |
|                                                                                   | It is up to you to connect the correct voltage supply to the $v_{\rm \scriptscriptstyle CCH}$ pins on the board.                                                                        |                                                                                                    |
| What is the transmitter common mode voltage (V <sub>CM</sub> )?                   | The transmitter common mode voltage is fixed to 0.65 V.                                                                                                    | "Transmitter Output Buffer" in the<br>Transceiver Architecture in Stratix IV<br>Devices chapter and the DC and<br>Switching Characteristics for Stratix IV<br>Devices section.                                                       |
| Use external transmitter termination.                                             | This option is available if you want to use an<br>external termination resistor instead of the<br>differential OCT. Checking this option turns off the<br>transmitter differential OCT. | "Programmable Transmitter<br>Termination" section in the <i>Transceiver</i><br><i>Architecture in Stratix IV Devices</i><br>chapter and the <i>DC and Switching</i><br><i>Characteristics for Stratix IV Devices</i><br>section.     |
| Select the transmitter termination resistance.                                    | This option selects the transmitter differential termination value. The settings allowed are 85 $\Omega$ , 100 $\Omega$ , 120 $\Omega$ , and 150 $\Omega$ .                             | "Programmable Transmitter<br>Termination" section in the <i>Transceiver</i><br><i>Architecture in Stratix IV Devices</i><br>chapter and the <i>DC and Switching</i><br><i>Characteristics for Stratix IV Devices</i><br>section.     |
| What is the voltage output<br>differential (V <sub>DD</sub> ) control<br>setting? | This option selects the $V_{OD}$ of the transmitter buffer. The available $V_{OD}$ settings change based on the transmitter termination resistance value.                               | "Programmable Output Differential<br>Voltage" section in the <i>Transceiver</i><br><i>Architecture in Stratix IV Devices</i><br>chapter and the <i>DC and Switching</i><br><i>Characteristics for Stratix IV Devices</i><br>section. |
| What is the pre-emphasis first post-tap setting (% of VOD)?                       | This option sets the amount of pre-emphasis on the transmitter buffer using first post-tap.                                                                                             | "Programmable Pre-Emphasis"<br>section in the <i>Transceiver Architecture</i><br><i>in Stratix IV Devices</i> chapter.                                                                                                    |

| ALTGX Setting                                                      | Description                                                                                  | Reference                                                                                                    |
|--------------------------------------------------------------------|----------------------------------------------------------------------------------------------|----------------------------------------------------------------------------------------------------|
| What is the pre-emphasis pre-tap setting (% of VOD)?               | This option sets the amount of pre-emphasis on the transmitter buffer using pre-tap.         | "Programmable Pre-Emphasis"<br>section in the <i>Transceiver Architecture</i><br><i>in Stratix IV Devices</i> chapter. |
| What is the pre-emphasis<br>second post-tap setting (% of<br>VOD)? | This option sets the amount of pre-emphasis on the transmitter buffer using second post-tap. | "Programmable Pre-Emphasis"<br>section in the <i>Transceiver Architecture</i><br><i>in Stratix IV Devices</i> chapter. |

Table 1-6. MegaWizard Plug-In Manager Options (TX Analog Screen) (Part 2 of 2)

# **Reconfiguration Settings**

This section describes the various dynamic reconfiguration modes and settings for Stratix IV GX and GT transceivers.

In Reconfiguration Settings, when you enable the **Enable Channel and Transmitter PLL reconfiguration** option, the following screens become available:

- Modes
- Transmitter PLLs
- Clocking/Interface

The following sections describe these screens and their corresponding settings.

## **Modes Screen for the Reconfiguration Settings**

Figure 1–9 shows the **Modes** screen, listing the various dynamic reconfiguration modes available.

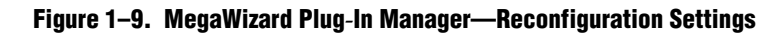

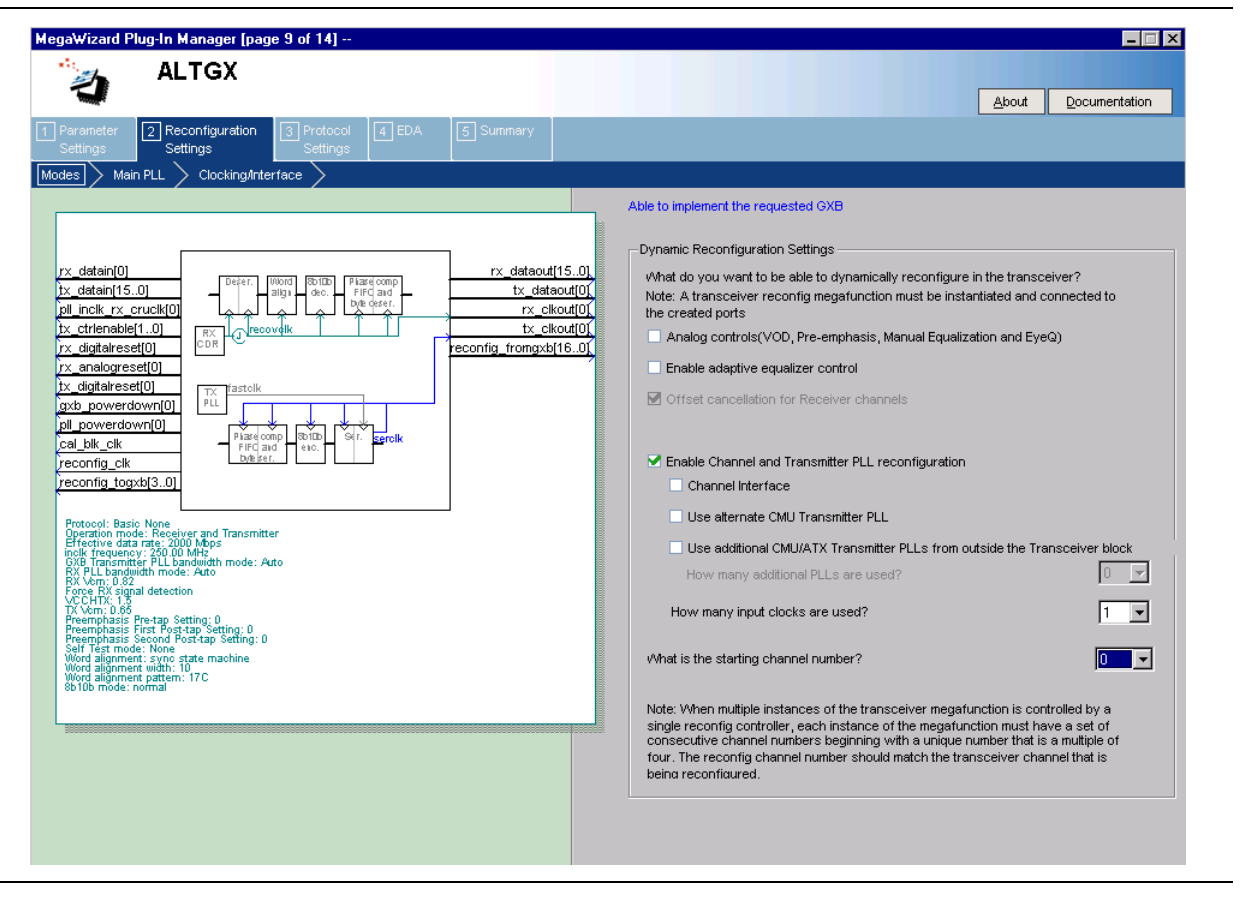

1-29

Table 1–7 lists the different options available in the **Modes** screen of the MegaWizard Plug-In Manager for your ALTGX custom megafunction variation.

| Table 1–7. | MegaWizard Plue | a-In Manager | <b>Options</b> ( | Modes Screen | ) (  | Part 1 of 2) |
|------------|-----------------|--------------|------------------|--------------|------|--------------|
|            |                 |              |                  |              | / 1- |              |

| ALTGX Setting                                             | Description                                                                                                    | Reference                                                                                                    |  |
|-----------------------------------------------------------|----------------------------------------------------------------------------------------------------|----------------------------------------------------------------------------------------------------|--|
| Dynamic Reconfiguration Set                               | lings                                                                                                    |                                                                                                    |  |
|                                                           | The different dynamic reconfiguration modes available are<br>listed in the <b>Reconfiguration Settings</b> screen. Based on<br>which portion of the transceiver you want to reconfigure,<br>select the corresponding options and connect the<br>ALTGX_RECONFIG instance to the ALTGX instance. |                                                                                                    |  |
|                                                           | <ul> <li>Analog controls (VOD, Pre-emphasis, and Manual<br/>Equalization and EyeQ)—Enable this option to dynamically<br/>reconfigure the PMA control settings similar to VOD,<br/>pre-emphasis, manual equalization, DC gain, and EyeQ.</li> </ul>                                             | "Dynamic Reconfiguration<br>Modes Implementation"<br>section, "PMA Controls<br>Reconfiguration Mode<br>Details" <i>section, "</i> Enabling<br>the AEQ Control Logic and |  |
| What do you want to be able to dynamically reconfigure in | <ul> <li>Enable adaptive equalizer control—Selecting this option<br/>enables the Adaptive Equalization (AEQ) hardware and<br/>provides the following additional ports:</li> </ul>                                                                                                    |                                                                                                    |  |
|                                                           | <pre>aeq_togxb[]</pre>                                                                                                    | the "Offset Cancellation                                                                                                    |  |
|                                                           | <pre>aeq_fromgxb[]</pre>                                                                                                    | Feature" section in the                                                                                                    |  |
|                                                           | These ports provide the interface between the receiver channel and the dynamic reconfiguration controller.                                                                                                    | Dynamic Reconfiguration in<br>Stratix IV Devices chapter.                                                                                                    |  |
|                                                           | <ul> <li>Offset cancellation for receiver channels—This option is<br/>enabled by default for Receiver only and Receiver and<br/>Transmitter configurations. It is not available for<br/>Transmitter only configurations.</li> </ul>                                                            |                                                                                                    |  |
|                                                           | Ensure that you connect a dynamic reconfiguration controller to all the transceiver channels in the design.                                                                                                    |                                                                                                    |  |
|                                                           | You must enable this option to reconfigure one of the following: Transmitter local divider block, CMU PLL, Transceiver channel, or Both the CMU PLL and transceiver channel.                                                                                                    | "Transceiver Channel                                                                                                    |  |
|                                                           | <ul> <li>Channel Interface—This option allows channel interface<br/>reconfiguration.</li> </ul>                                                                                                    | Reconfiguration Modes<br>Details" <i>section.</i> "FPGA                                                                                                    |  |
| Enable Channel and<br>Transmitter PLL<br>Reconfiguration  | <ul> <li>Use alternate CMU Transmitter PLL—This option sets up<br/>the alternate PLL so that the transceiver channel can<br/>optionally select between the output of the main and<br/>alternate transmitter PLL.</li> </ul>                                                                    | Fabric-Transceiver Channel<br>Interface Selection" section,<br>"Transceiver Channel<br>Reconfiguration Modes<br>Details" section. and the                               |  |
|                                                           | Use additional CMU/ATX Transmitter PLLs from outside<br>the Transceiver Block—This option allows you to select a<br>maximum of four transmitter PLLs. For example, you can<br>select the ATX PLL as the main PLL and three additional<br>PLLs.                                                 | "Multi-PLL Settings"<br>section in the Transceiver<br>Architecture in Stratix IV<br>Devices chapter.                                                                    |  |
|                                                           | <ul> <li>How many additional PLLs are used?—You can have a<br/>maximum of two PLLs outside the transceiver block.</li> </ul>                                                                                                    |                                                                                                    |  |

| ALTGX Setting                        | Description                                                                                                    | Reference                                                                                                    |
|--------------------------------------|----------------------------------------------------------------------------------------------------|----------------------------------------------------------------------------------------------------|
| How many input clocks are used?      | Enter the number of input clocks available for selection for<br>the transmitter PLLs and receiver PLL. You have a choice of<br>up to 10 input clock sources (clock 1, clock 2, and so on).                                                                                                    | "Guidelines for Specifying<br>the Input Reference Clocks"<br><i>section</i> in the <i>Dynamic</i><br><i>Reconfiguration in Stratix</i><br><i>IV Devices</i> chapter.        |
| What is the starting channel number? | You must set the starting channel number of the first ALTGX instance controlled by the dynamic reconfiguration controller to <b>0</b> . Set the starting channel number of the consecutive ALTGX instances controlled by the same dynamic reconfiguration controller, if any, in the next available multiples of 4. | "Logical Channel<br>Addressing while<br>Reconfiguring the PMA<br>Controls" <i>section</i> in the<br><i>Dynamic Reconfiguration in</i><br><i>Stratix IV Devices</i> chapter. |

Table 1–7. MegaWizard Plug-In Manager Options (Modes Screen) (Part 2 of 2)

### **Transmitter PLL Settings**

Depending on the number of additional PLLs you select in the **How many additional PLLs are used?** option in Reconfiguration Settings, the corresponding PLL screens become available.

Each of these PLL screens have the same settings available for selection. Table 1–8 lists each of these settings.

The Main PLL is the PLL you configure in the **General** screen. Therefore, some of the options are already enabled or disabled for this PLL. Some of the options differ when compared with the additional transmitter PLLs.

Figure 1–10 shows the options available on the **Main PLL** screen of the ALTGX MegaWizard Plug-In Manager.

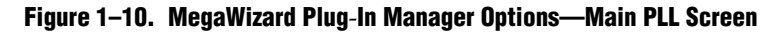

| HegaWizard Plug-In Manager [page 10 of 17]                                                                                                    |                                                                                       |
|----------------------------------------------------------------------------------------------------|---------------------------------------------------------------------------------------|
| 🛀 ALTGX                                                                                                    |                                                                                       |
| 1                                                                                                    | About Documentation                                                                   |
| Parameter         Image: Configuration         Image: Configuration                                                                                                    |                                                                                       |
| Modes > Main PLL > PLL 1 > ClockingAnterface >                                                                                                    |                                                                                       |
|                                                                                                    | Able to implement the requested GXB                                                   |
|                                                                                                    | Main Tx PLL/Rx PLL Settings                                                           |
| rx_datain[0] rx_dataout[15.0]                                                                                                    | Use central clock divider to drive the transmitter channels using X4/XN lines         |
|                                                                                                    | What is the PLL logical reference index (used in reconfiguration)?                    |
| tx_ctrlenable[10]<br>rx_diaitaireset[0]                                                                                                    | vVhat is the selected input clock source for the Rx/Tx PLLs?                          |
| rx_analogreset[0]                                                                                                    | What is the protocol to be reconfigured to? Basic                                     |
| Ix     cigitalreset(0)       pil.powerdown(0)     pr:/_iastolk       cal_ok_cik     pil.powerdown(0)                                                                                                    | What is the subprotocol to be reconfigured to?                                        |
| reconfig_clk Placeoup_Potbb Of terrolk reconfig_togxb[3.0]                                                                                                    | What would you like to base the setting on?                                           |
| Protocol: Basic None                                                                                                    | What is the data rate? 2000 Mbps                                                      |
| Uperation mode: Receiver and Transmitter<br>Effective data rate: 200 UM Mbps<br>inclk Trequency: 200 UM MHz<br>GXB, Transmitter, PLL bandwidth mode: Auto                                                                                                    | What is the input clock frequency?                                                    |
| RX Ven 1.82<br>Force RX signal detection                                                                                                    | What is the PLL bandwidth mode?                                                       |
| TX Vom: 0.65<br>Preemphasis Fre-tap Setting: 0<br>Preemphasis First Rectifier: 0                                                                                                    | Create powerdown port to power down the PLL                                           |
| Preemplasis First Fost-tap Setting, 0<br>Set Test mode: None<br>Word alignment such state machine                                                                                                    | Create locked port to indicate that the PLL is in lock with the reference clock       |
| Word alignment with 10 the factor of the second second sec | Lise Auviliary Transmitter(ATX) PLL (available only if central clock divider is used) |
|                                                                                                    |                                                                                       |
|                                                                                                    | Logical address of Main PLL is the same as that of the corresponding TX channels      |
|                                                                                                    |                                                                                       |
|                                                                                                    |                                                                                       |

Table 1–8 lists the available options on the **Main PLL** screen of the MegaWizard Plug-In Manager for your ALTGX custom megafunction variation.

| Table 1-8. | MegaWizard | Plug-In Manager | <b>Options (Main PLL Screen)</b> | (Part 1 of 3) |
|------------|------------|-----------------|----------------------------------|---------------|
|------------|------------|-----------------|----------------------------------|---------------|

| ALTGX Setting                                                                       | Description                                                                                                    | Reference                                                                                                    |
|-------------------------------------------------------------------------------------|----------------------------------------------------------------------------------------------------|----------------------------------------------------------------------------------------------------|
| Main Tx PLL/Rx PLL Settings                                                         |                                                                                                    |                                                                                                    |
| Use central clock divider to<br>drive the transmitter<br>channels using ×4/×N lines | If this option is enabled, the transmitter PLL is outside the transceiver block. If this option is disabled, the transmitter PLL is one of the CMU PLLs within the same transceiver block.                                                                  | "Selecting the PLL Logical<br>Reference Index for<br>Additional PLLs" and the<br>"Multi-PLL Settings"<br>sections in the <i>Dynamic</i><br><i>Reconfiguration in Stratix</i><br><i>IV Devices</i> chapter.             |
| What is the PLL logical reference index (used in reconfiguration)?                  | The PLL logical reference index is selected based on the location of the alternate PLL. If the <b>Use central clock divider to drive the transmitter channels using ×4/×N lines</b> option is unchecked this must be 0 or 1, otherwise this must be 2 or 3. | "Selecting the PLL Logical<br>Reference Index for<br>Additional PLLs" and<br>"Selecting the Logical<br>Reference Index of the CMU<br>PLL" sections in the<br>Dynamic Reconfiguration in<br>Stratix IV Devices chapter. |

| ALTGX Setting                                                     | Description                                                                                                    | Reference                                                                                                    |  |
|-------------------------------------------------------------------|----------------------------------------------------------------------------------------------------|----------------------------------------------------------------------------------------------------|--|
| What is the selected input<br>clock source for the Rx/Tx<br>PLLs? | Assign identification numbers to all input reference clocks<br>that are used by the transmitter PLLs in their corresponding<br>PLL screens. You can set up a maximum of 10 input<br>reference clocks and assign identification numbers from 1 to<br>10.                                                                                                    | "Guidelines for Specifying<br>the Input Reference Clocks"<br><i>section</i> in the <i>Dynamic</i><br><i>Reconfiguration in Stratix</i><br><i>IV Devices</i> chapter. |  |
| What is the protocol to be reconfigured to?                       | Select the desired functional mode here, if you intend to dynamically reconfigure the transceiver channel to a different functional mode using the alternate transmitter PLL.                                                                                                    | "Channel Reconfiguration<br>with Transmitter PLL Select<br>Mode Details" in the<br><i>Dynamic Reconfiguration in</i><br><i>Stratix IV Devices</i> chapter.           |  |
|                                                                   | This option is not available for <b>Basic</b> , <b>(OIF) CEI PHY</b><br>Interface, Serial RapidIO, GIGE, and XAUI functional modes.                                                                                                    |                                                                                                    |  |
| What is the subprotocol to be                                     | This option is available for the following protocols and subprotocols:                                                                                                    |                                                                                                    |  |
| reconfigured to?                                                  | Protocol = PCIe; Subprotocols = Gen 1 and Gen 2                                                                                                    | —                                                                                                    |  |
|                                                                   | Protocol = SDI; Subprotocols = 3G and HD                                                                                                    |                                                                                                    |  |
|                                                                   | <ul> <li>Protocol = SONET/SDH; Subprotocols = OC12, OC48, and OC96</li> </ul>                                                                                                    |                                                                                                    |  |
| What would you like to base the setting on?                       | This option is available only for <b>Basic</b> mode.You can select one of the following options for the alternate transmitter PLL:                                                                                                    |                                                                                                    |  |
|                                                                   | Input clock frequency—Selecting this option allows you to enter your input clock frequency. Based on the value you enter, the ALTGX MegaWizard Plug-In Manager populates the data rate options in the What is the effective data rate? field. The ALTGX MegaWizard Plug-In Manager determines these data rate options depending on the available multiplier settings.                                                               | _                                                                                                    |  |
|                                                                   | <ul> <li>Data rate—Selecting this option allows you to enter the transceiver channel serial data rate. Based on the value you enter, the ALTGX MegaWizard Plug-In Manager populates the input reference clock frequency options in the What is the input clock frequency? field. The ALTGX MegaWizard Plug-In Manager determines these input reference clock frequencies depending on the available multiplier settings.</li> </ul> |                                                                                                    |  |
|                                                                   | These settings are to dynamically reconfigure the transceiver channel to listen to the alternate transmitter PLL.                                                                                                    |                                                                                                    |  |
| What is the data rate?                                            | <ul> <li>If you select the data rate option in the What would you<br/>like to base the setting on? field, the ALTGX MegaWizard<br/>Plug-In Manager allows you to specify the effective serial<br/>data rate value in this field.</li> </ul>                                                                                                    | —                                                                                                    |  |
|                                                                   | <ul> <li>If you select the input clock frequency option in the What<br/>would you like to base the setting on? field, the ALTGX<br/>MegaWizard Plug-In Manager displays the list of effective<br/>serial data rates in this field.</li> </ul>                                                                                                    |                                                                                                    |  |

| Table 1–8. | MegaWizard Plug-Ir | n Manager Option | s (Main PLL Screen) | (Part 2 of 3) |
|------------|--------------------|------------------|---------------------|---------------|
|------------|--------------------|------------------|---------------------|---------------|

| ALTGX Setting                                                                               | Description                                                                                                    | Reference                                                                                                    |
|---------------------------------------------------------------------------------------------|----------------------------------------------------------------------------------------------------|----------------------------------------------------------------------------------------------------|
|                                                                                             | These settings are to dynamically reconfigure the transceiver channel to listen to the alternate transmitter PLL.                                                                                                    |                                                                                                    |
| What is the input clock frequency?                                                          | If you select the input clock frequency option in the What<br>would you like to base the setting on? field, the ALTGX<br>MegaWizard Plug-In Manager displays the list of effective<br>serial data rates in this field.                                                                                                    | "CMU PLL Reconfiguration<br>Mode Details" section in the<br>Dynamic Reconfiguration in                                                                                                    |
|                                                                                             | <ul> <li>If you select the data rate option in the What would you<br/>like to base the setting on? field, the ALTGX MegaWizard<br/>Plug-In Manager allows you to specify the effective serial<br/>data rate value in this field.</li> </ul>                                                                                             | <i>Stratix IV Devices</i> chapter.                                                                                                    |
| What is the PLL bandwith mode?                                                              | The available options are <b>Auto</b> , <b>Low</b> , <b>Medium</b> , and <b>High</b> .<br>Select the appropriate option based on your system<br>requirements.                                                                                                    | "PLL Bandwidth Setting"<br>section in the <i>Transceiver</i><br><i>Architecture in Stratix IV</i><br><i>Devices</i> chapter.                                                                                  |
| Create powerdown port to power down the PLL.                                                | Each transceiver block has two CMU PLLs. Each CMU/ATX PLL has a dedicated power down signal called pll_powerdown. This signal powers down the CMU PLL.                                                                                                    | "User Reset and<br>Power-Down Signals"<br>section in the <i>Reset Control</i><br>and Power Down in Stratix<br>IV Devices chapter.                                                                             |
| Create locked port to indicate<br>that the PLL is in lock with<br>the reference clock.      | Each CMU/ATX PLL has a dedicated pll_locked signal that is fed to the FPGA fabric to indicate when the PLL is locked to the input reference clock.                                                                                                    | "User Reset and<br>Power-Down Signals"<br>section in the <i>Reset Control</i><br>and Power Down in Stratix<br>IV Devices chapter.                                                                             |
| Use Auxiliary Transmitter<br>(ATX) PLL (available only if<br>central clock divider is used) | This option is only available for certain data rates. Refer to the <i>DC and Switching Characteristics for Stratix IV Devices</i> chapter for the supported data rates.<br>This option enables the auxiliary transmitter PLL. This is a low-jitter PLL that resides between the transceiver blocks and can be used as a transmitter PLL | "Auxiliary Transmit (ATX)<br>PLL Block" section in the<br><i>Transceiver Architecture in</i><br><i>Stratix IV Devices</i> chapter<br>and the <i>DC and Switching</i><br><i>Characteristics for Stratix IV</i> |
|                                                                                             |                                                                                                    | Devices section.                                                                                                    |

Table 1–8. MegaWizard Plug-In Manager Options (Main PLL Screen) (Part 3 of 3)

# **Clocking/Interface Screen for the Reconfiguration Settings**

Figure 1–11 shows the **Clocking/Interface** screen of the ALTGX MegaWizard Plug-In Manager for the Reconfiguration settings.

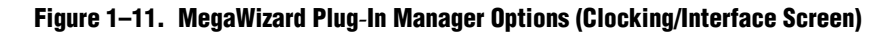

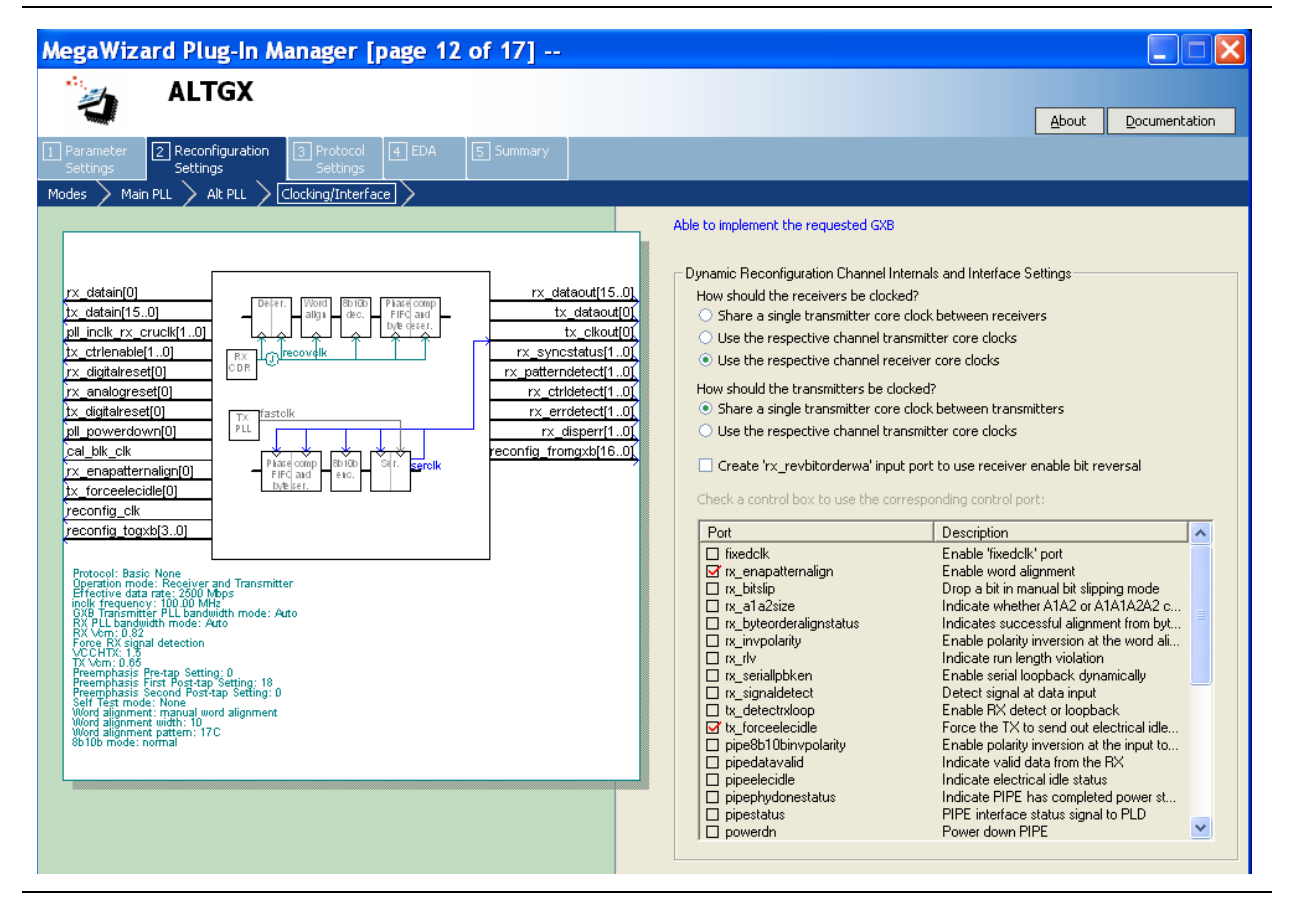

Table 1–9 lists the available options on the **Clocking/Interface** screen of the MegaWizard Plug-In Manager for your ALTGX custom megafunction variation.

This screen is not available for Basic (PMA Direct) ×1 and xN configurations.

| Table 1-9 | . MegaWizard Plug-In | <b>Manager Options</b> | (Clocking/Interface Scree | n) (Part 1 of 2) |
|-----------|----------------------|------------------------|---------------------------|------------------|
|-----------|----------------------|------------------------|---------------------------|------------------|

| ALTGX Setting                                                   | Description                                                            | Reference                   |
|-----------------------------------------------------------------|------------------------------------------------------------------------|-----------------------------|
| Dynamic Reconfiguration Channel Internal and Interface Settings |                                                                        |                             |
|                                                                 | Select one of the following available options:                         | "Clocking/Interface         |
| How should the receivers be clocked?                            | Share a single transmitter core clock between receivers                | Options" section in the     |
|                                                                 | <ul> <li>Use the respective channel transmitter core clocks</li> </ul> | Dynamic Reconfiguration in  |
|                                                                 | <ul> <li>Use the respective channel receiver core clocks</li> </ul>    | Stratix IV Devices chapter. |

| ALTGX Setting                                                                     | Description                                                                                                    | Reference                                                                                                    |
|-----------------------------------------------------------------------------------|----------------------------------------------------------------------------------------------------|----------------------------------------------------------------------------------------------------|
| How should the transmitters be clocked?                                           | <ul> <li>Select one of the following available options:</li> <li>Share a single transmitter core clock between transmitters</li> <li>Use the respective channel transmitter core clocks</li> </ul> | "Clocking/Interface<br>Options" section in the<br>Dynamic Reconfiguration in<br>Stratix IV Devices chapter.                             |
| Create an 'rx_revbitorderwa'<br>input port to use receiver<br>enable bit reversal | This optional input port allows you to dynamically reverse the bit order at the output of the receiver word aligner.                                                                               | "Word Aligner" section in<br>the <i>Transceiver Architecture</i><br><i>in Stratix IV Devices</i><br>chapter.                            |
| Check a control box to use<br>the corresponding control<br>port.                  | You can select various control and status signals depending<br>on what protocol(s) you intend to dynamically reconfigure<br>the transceiver channel to.                                            | "FPGA Fabric-Transceiver<br>Channel Interface<br>Selection" section in the<br>Dynamic Reconfiguration in<br>Stratix IV Devices chapter. |

#### Table 1-9. MegaWizard Plug-In Manager Options (Clocking/Interface Screen) (Part 2 of 2)

# **Protocol Settings**

This section describes the various screens available to set up the PCS blocks of the Stratix IV transceiver.

F

<sup>o</sup> Protocol Settings are not available for Basic (PMA Direct) functional mode.

Based on the protocol you select in the **General** screen of Parameter Settings, the screens listed in Table 1–10 become available.

Table 1–10. Protocol Settings

| Protocolo             | Protocol Settings Screens |              |                       |
|-----------------------|---------------------------|--------------|-----------------------|
| FIULUCUIS             | 8B/10B                    | Word Aligner | Rate match/Byte order |
| Basic                 | Y (Basic/8B10B)           | Y            | Y                     |
| Deterministic Latency | Y (Det. Latency/8B10B)    | Y            | —                     |
| SDI                   | Y (SDI/8B10B)             | Y            | —                     |
| Serial RapidIO        | Y (Serial RapidIO/8B10B)  | Y            | Y                     |

The following sections describe these screens and the available settings for each of them.

# **8B10B Screen for the Protocol Settings**

Figure 1–12 shows the **8B10B** screen of the MegaWizard Plug-In Manager for the Protocol Settings.

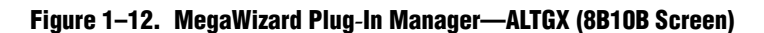

| MegaWizard Plug-In Manager [page 12 of 16]    | <i>₩</i>                                                                                                    | - 3                                                                                                    |
|-----------------------------------------------|----------------------------------------------------------------------------------------------------|----------------------------------------------------------------------------------------------------|
| Parameter<br>Settings Settings                | 5 Summary                                                                                                    | About Documentation                                                                                                    |
| asic/8B10B Word Aligner Rate match/Byte order |                                                                                                    |                                                                                                    |
| rx. datain(15.0)                              | rx_dataout[15.0]         tx_dataout[0]         rx_clkout[0]         rx_clkout[0]         tx_clkout[0]         tx_clkout[0]         rcclkout[0]         rcreate 'rx_ctridetect' port to indicate &         rcreate 'rx_runningdisp' port to indicate &         rcreate 'rx_runningdisp' port to indicate &         rlip Receiver output data bits         Flip Receiver output data bits         Enable Transmitter input data bits         Enable Transmitter bit reversal <tr< td=""><td>e except the Phase Comp FIFO and the<br/>e disparity and use "tx_dispval" to code up the<br/>jative disparity<br/>8 b10b decoder has detected a control code<br/>6 b10b decoder has detected an error code<br/>b10b decoder has detected an disparity error<br/>ate the current running disparity of the<br/>bolarity inversion<br/>htrol the number of words</td></tr<> | e except the Phase Comp FIFO and the<br>e disparity and use "tx_dispval" to code up the<br>jative disparity<br>8 b10b decoder has detected a control code<br>6 b10b decoder has detected an error code<br>b10b decoder has detected an disparity error<br>ate the current running disparity of the<br>bolarity inversion<br>htrol the number of words |

Table 1–11 lists the available options on the **8B10B** screen of the MegaWizard Plug-In Manager for your ALTGX custom megafunction variation.

Table 1–11. MegaWizard Plug-In Manager Options (8B10B Screen) (Part 1 of 3)

| ALTGX Setting                                                                                                    | Description                                                                                                    | Reference                                                                                                    |
|----------------------------------------------------------------------------------------------------|----------------------------------------------------------------------------------------------------|----------------------------------------------------------------------------------------------------|
| Enable low latency PCS mode.                                                                                                    | This option disables all the PCS blocks except the Transmitter/Receiver Phase Comp FIFO and optional byte serializer/de-serializer.                                                                                                    | "Low Latency PCS Datapath"<br>section in the <i>Transceiver</i><br><i>Architecture in Stratix IV Devices</i><br>chapter.                     |
| Enable 8B/10B<br>decoder/encoder.                                                                                                    | This option is available if the channel width is 8-bits, 16-bits, or 32-bits.                                                                                                    | "8B/10B Decoder" section in the<br><i>Transceiver Architecture in Stratix</i><br><i>IV Devices</i> chapter.                                  |
|                                                                                                    | 8B/10B encoder force disparity control:                                                                                                    |                                                                                                    |
| Create a tx_forcedisp to<br>enable Force disparity and use<br>tx_dispval to code up the<br>incoming word using positive<br>or negative disparity. | <ul> <li>When asserted high—forces the 8B/10B encoder to encode the data on the tx_datain port with a positive or negative disparity depending on the tx_dispval signal level.</li> <li>When de-asserted low—the 8B/10B encoder encodes the data on the tx_datain port according to the 8B/10B running disparity rules.</li> </ul> | "8B/10B Encoder" and<br>"Transceiver Port Lists" sections<br>in the <i>Transceiver Architecture in</i><br><i>Stratix IV Devices</i> chapter. |

| ALTGX Setting                                                                                               | Description                                                                                                    | Reference                                                                                                    |  |
|----------------------------------------------------------------------------------------------------|----------------------------------------------------------------------------------------------------|----------------------------------------------------------------------------------------------------|--|
|                                                                                                    | This is an output status signal that the 8B/10B<br>decoder forwards to the FPGA fabric. This signal<br>indicates whether the decoded 8-bit code group is a<br>data or control code group on this port.                                                                                                    |                                                                                                    |  |
| Create an rx_ctrldetect<br>port to indicate 8B/10B<br>decoder has detected a control                        | If the received 10-bit code group is one of the 12<br>control code groups (/Kx.y/) specified in the<br>IEEE802.3 specification, this signal is driven high.                                                                                                    | "8B/10B Decoder" section in the<br><i>Transceiver Architecture in Stratix</i><br><i>IV Devices</i> chapter.                  |  |
| code.                                                                                                    | If the received 10-bit code group is a data code group (/Dx.y/), this signal is driven low.                                                                                                    |                                                                                                    |  |
|                                                                                                    | The signal width is 1, 2, and 4 bits for a channel width of 8 bits, 16 bits, and 32 bits, respectively.                                                                                                    |                                                                                                    |  |
|                                                                                                    | This is an output status signal that the 8B/10B decoder forwards to the FPGA fabric and indicates an 8B/10B code group violation.                                                                                                    |                                                                                                    |  |
| Create an rx_errdetect port<br>to indicate 8B/10B decoder<br>has detected an error code.                    | This signal is asserted high if the received 10-bit code<br>group has a code violation or disparity error. It is used<br>along with the rx_disperr signal to differentiate<br>between a code violation error and/or a disparity error.                                                                                                    | "8B/10B Decoder" section in the<br><i>Transceiver Architecture in Stratix</i><br><i>IV Devices</i> chapter.                  |  |
|                                                                                                    | The signal width is 1, 2 and 4 bits for a channel width of 8 bits, 16 bits, and 32 bits, respectively.                                                                                                    |                                                                                                    |  |
|                                                                                                    | This is an output status signal that the 8B/10B decoder forwards to the FPGA fabric.                                                                                                    |                                                                                                    |  |
| Create an rx_disperr port to<br>indicate 8B/10B decoder has<br>detected a disparity error.                  | This signal is asserted high if the received 10-bit code<br>or data group has a disparity error. When this signal<br>goes high, rx_errdetect is also asserted high.                                                                                                    | "8B/10B Decoder" section in the<br><i>Transceiver Architecture in Stratix</i><br><i>IV Devices</i> chapter.                  |  |
|                                                                                                    | The signal width is 1, 2, and 4 bits for a channel width of 8 bits, 16 bits, and 32 bits, respectively.                                                                                                    |                                                                                                    |  |
| Create an rx_runningdisp<br>port to indicate the current<br>running disparity of the 8B10B<br>decoded byte. | This is an output status signal that the 8B/10B decoder forwards to the FPGA fabric to indicate the current running disparity of the 8B/10B decoded byte.                                                                                                    | "8B/10B Decoder" section of<br>Table 1-77 in the <i>Transceiver</i><br><i>Architecture in Stratix IV Devices</i><br>chapter. |  |
| Flip receiver output data bits.                                                                             | This option reverses the bit order of the parallel receiver data at a byte level at the output of the receiver phase compensation FIFO. For example, if the 16-bit parallel receiver data at the output of the receiver phase compensation FIFO is '10111100 10101101' (16'hBCAD), enabling this option reverses the data on $rx_dataout$ port to '00111101 10110101' (16'h3DB5).     |                                                                                                    |  |
| Flip transmitter input data bits.                                                                           | This option reverses the bit order of the parallel transmitter data at a byte level at the input of the transmitter phase compensation FIFO. For example, if the 16-bit parallel transmitter data at the tx_datain port is '10111100 10101101' (16'hBCAD), enabling this option reverses the input data to the transmitter phase compensation FIFO to '00111101 10110101' (16'h3DB5). |                                                                                                    |  |

Table 1–11. MegaWizard Plug-In Manager Options (8B10B Screen) (Part 2 of 3)

| ALTGX Setting                                                                                               | Description                                                                                                    | Reference                                                                                                    |
|----------------------------------------------------------------------------------------------------|----------------------------------------------------------------------------------------------------|----------------------------------------------------------------------------------------------------|
|                                                                                                    | Enabling this option in:                                                                                                    |                                                                                                    |
|                                                                                                    | Single-width mode—the 8-bit D[7:0] or 10-bit<br>D[9:0] data at the input of the serializer gets<br>rewired to D[0:7] or D[0:9], respectively.                                                                                                    | "Transmitter Bit Doversel" section                                                                                             |
| Enable transmitter bit reversal.                                                                            | Double-width mode—the 16-bit D[15:0] or 20-bit<br>D[19:0] data at the input of the serializer gets<br>rewired to D[0:15] or D[0:19], respectively.                                                                                                    | in the <i>Transceiver Architecture in</i><br>Stratix IV Devices chapter.                                                       |
|                                                                                                    | For example, if the 8-bit parallel data at the input of the serializer is '00111101', enabling this option reverses this serializer input data to '10111100.'                                                                                                    |                                                                                                    |
| Create a tx_invpolarity<br>port to allow Transmitter<br>polarity inversion.                                 | This optional port allows you to dynamically reverse<br>the polarity of every bit of the data word fed to the<br>serializer in the transmitter data path. Use this option<br>when the positive and negative signals of the<br>differential output from the transmitter ( $tx_dataout$ )<br>are erroneously swapped on the board. | "Transmitter Polarity Inversion"<br>section in the <i>Transceiver</i><br><i>Architecture in Stratix IV Devices</i><br>chapter. |
| Create tx_bitslipboundary<br>select port to control the<br>number of words slipped in<br>the TX bitslipper. | You can only select this option when you use the<br><b>Transmitter only</b> or <b>Receiver and Transmitter</b><br>operation mode. This option enables the<br>tx_bitslipboundaryselect input to control the<br>number of bits slipped in the TX bitslipper.                                                                       | _                                                                                                    |

## Word Aligner Screen for the Protocol Settings

Figure 1–13 shows the **Word Aligner** screen of the MegaWizard Plug-In Manager for the Protocol Settings.

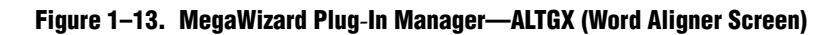

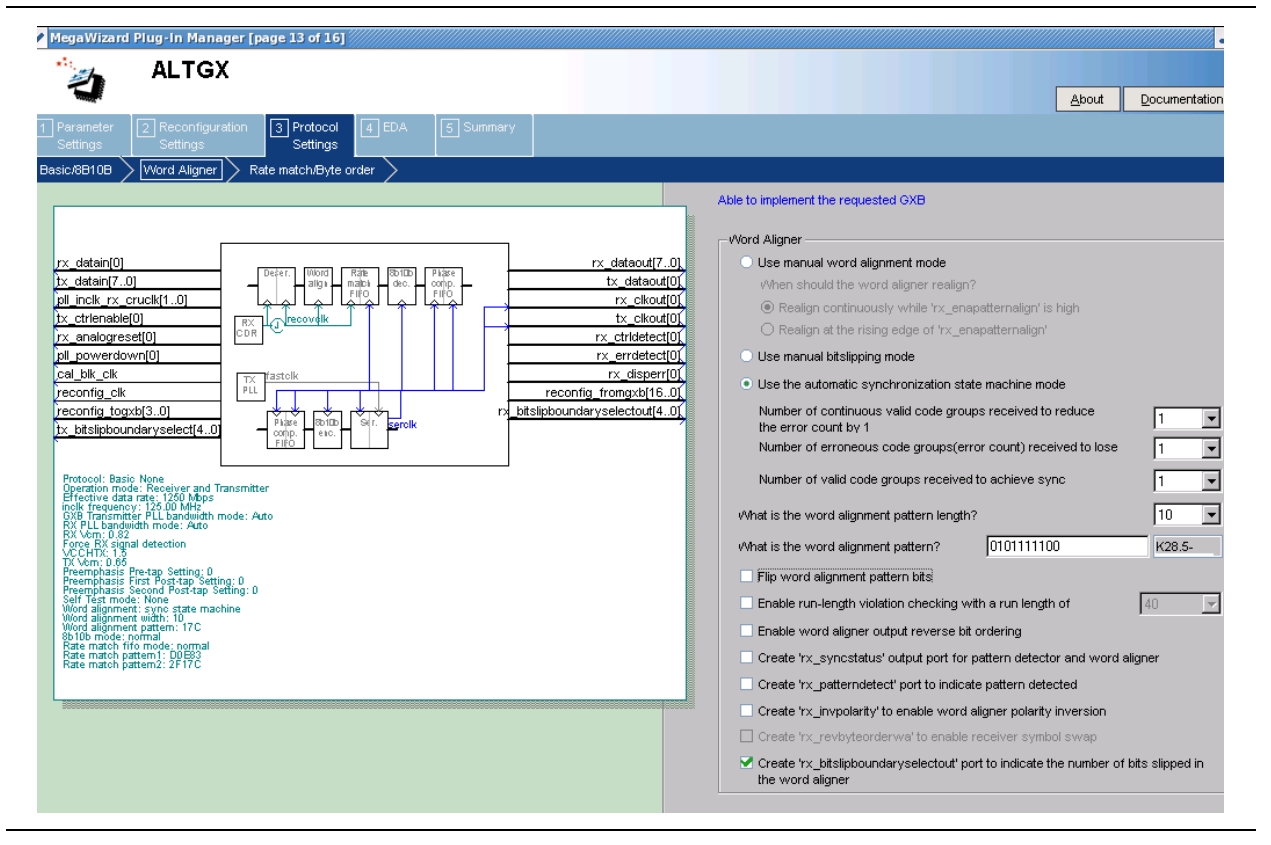

Table 1–12 lists the available options on the **Word Aligner** screen of the MegaWizard Plug-In Manager for your ALTGX custom megafunction variation.

The word aligner and rate matcher operations and patterns are pre-configured for PCIe, GIGE, and XAUI modes, and cannot be altered.

| ALTGX Setting                                               | Description                                                                                                    | Reference                                                                                                    |
|-------------------------------------------------------------|----------------------------------------------------------------------------------------------------|----------------------------------------------------------------------------------------------------|
| Use manual word alignment mode.                             | Enabling this option sets the word aligner in Manual<br>Alignment mode. In Manual Alignment mode, the<br>word aligner operation is controlled by the input signal<br>rx_enapatternalign.                                                                                                    | "Manual Alignment Mode Word<br>Aligner with 8-bit PMA-PCS<br>Interface Modes" and "Manual<br>Alignment Mode Word Aligner<br>with 10-bit PMA-PCS Interface<br>Modes" sections in the<br><i>Transceiver Architecture in Stratix</i><br><i>IV Devices</i> chapter. |
| When should the word aligner realign?                       | <ul> <li>Two options are available in manual mode:</li> <li>Realign continuously while the rx_enapatternalign signal is high.</li> <li>Realign at the rising edge of the rx_enapatternalign signal.</li> </ul>                                                                                                    | "Manual Alignment Mode Word<br>Aligner with 8-bit PMA-PCS<br>Interface Modes" and "Manual<br>Alignment Mode Word Aligner<br>with 10-bit PMA-PCS Interface<br>Modes" sections in the<br><i>Transceiver Architecture in Stratix</i><br><i>IV Devices</i> chapter. |
| Use manual bitslipping mode.                                | This option sets the word aligner in Bit-Slip mode.<br>Enabling this option creates an input signal<br>rx_bitslip to control the word aligner. At every<br>rising edge of the rx_bitslip signal, the bit slip<br>circuitry slips one bit into the received data stream,<br>effectively shifting the word boundary by one bit.<br><b>SDI</b><br>Because word alignment and framing occur after<br>de-scrambling, the word aligner in the receiver data<br>path is not useful in SDI systems. Altera recommends<br>driving the ALTGX rx_bitslip signal low to prevent<br>the word aligner from inserting bits in the received<br>data stream. | "Word Aligner" section in the<br><i>Transceiver Architecture in Stratix</i><br><i>IV Devices</i> chapter.                                                                                                    |
| Use the Automatic<br>synchronization state machine<br>mode. | <ul> <li>This option sets the word aligner in Automatic<br/>Synchronization State Machine mode. This mode is<br/>available only in Single-width mode for 8B/10B<br/>encoded data:</li> <li>10-bit PCS-PMA Interface where the 8B/10B<br/>encoder is enabled<br/>or</li> <li>10-bit PCS-PMA Interface where the 8B/10B is<br/>disabled but the data is already 8B/10B encoded</li> </ul>                                                                                                    | "Automatic Synchronization State<br>Machine Mode Word Aligner with<br>10-bit PMA-PCS Interface Mode"<br>section in the <i>Transceiver</i><br><i>Architecture in Stratix IV Devices</i><br>chapter.                                                              |

| ALTGX Setting Description                                              |                                                                                                    | Reference                                                                                                    |  |
|------------------------------------------------------------------------|----------------------------------------------------------------------------------------------------|----------------------------------------------------------------------------------------------------|--|
| Number of consecutive valid<br>words before synch state is<br>reached. | Use this option in Automatic Synchronization State<br>Machine mode to indicate the number of consecutive<br>valid words that it must receive between erroneous<br>words to reduce the error count by one. The<br>rx_syncstatus stays high as long as the error count<br>is less than the programmed error count.                                                                                                    | "Automatic Synchronization State<br>Machine Mode Word Aligner with<br>10-bit PMA-PCS Interface Mode"<br>section in the <i>Transceiver</i><br><i>Architecture in Stratix IV Devices</i><br>chapter. |  |
| Number of bad data words<br>before loss of synch state.                | Use this option in Automatic Synchronization State<br>Machine mode to indicate the number of bad data<br>words (error count) that it must receive to lose<br>synchronization. The loss-of-synch is indicated by the<br>rx_syncstatus signal going low.                                                                                                    | "Automatic Synchronization State<br>Machine Mode Word Aligner with<br>10-bit PMA-PCS Interface Mode"<br>section in the <i>Transceiver</i><br><i>Architecture in Stratix IV Devices</i><br>chapter. |  |
| Number of valid patterns<br>before synch state is reached.             | Use this option in Automatic Synchronization State<br>Machine mode to indicate the number of word<br>alignment patterns that it must receive without<br>intermediate erroneous code groups to achieve<br>synchronization. The rx_syncstatus signal is driven<br>high to indicate that synchronization has been<br>achieved.                                                                                                    | "Automatic Synchronization State<br>Machine Mode Word Aligner with<br>10-bit PMA-PCS Interface Mode"<br>section in the <i>Transceiver</i><br><i>Architecture in Stratix IV Devices</i><br>chapter. |  |
| What is the word alignment pattern length?                             | <ul> <li>This option sets the word alignment pattern length.<br/>The available choices depend on the following conditions:</li> <li>Whether the data is 8B/10B encoded or not</li> <li>Which mode is used in Single-width mode:</li> <li>for 8-bit PCS-PMA Interface (8B/10B encoder disabled), only 16 bits are allowed.</li> <li>for 10-bit PCS-PMA, 7 and 10 bits are allowed.</li> <li>Which mode is used in Double-width mode:</li> <li>for 16-bit PCS-PMA Interface (8B/10B encoder disabled), 8, 16, and 32 bits are allowed.</li> <li>for 20-bit PCS-PMA Interface, 7, 10, and 20 bits are allowed.</li> </ul> | "Word Aligner in Single-Width<br>Mode" and "Word Aligner in<br>Double-Width Mode" sections in<br>the <i>Transceiver Architecture in</i><br><i>Stratix IV Devices</i> chapter.                      |  |
| What is the word alignment pattern?                                    | <ul> <li>Enter the word alignment pattern in MSB to LSB order with MSB at the left most bit position. The length of the alignment pattern is based on the What is the word alignment pattern length? option. The word aligner restores the word boundary by looking for the pattern that you enter here. For example, if you want to set the word alignment pattern to /K28.5/:</li> <li>You must enter the word alignment pattern length: 10.</li> <li>You must enter the word alignment pattern: 0101111100 (17C).</li> </ul>                                                                                        | "Word Aligner in Single-Width<br>Mode" and "Word Aligner in<br>Double-Width Mode" sections in<br>the <i>Transceiver Architecture in</i><br><i>Stratix IV Devices</i> chapter.                      |  |

Table 1–12. MegaWizard Plug-In Manager Options (Word Aligner Screen) (Part 2 of 4)

| ALTGX Setting                                                                    | Description                                                                                                    | Reference                                                                                                    |  |
|----------------------------------------------------------------------------------|----------------------------------------------------------------------------------------------------|----------------------------------------------------------------------------------------------------|--|
| Flip word alignment pattern<br>bits.                                             | When this option is enabled, the ALTGX MegaWizard<br>Plug-In Manager flips the bit order of the pattern that<br>you enter in the <b>What is the word alignment pattern?</b><br>option and uses the flipped version as the word<br>alignment pattern. For example, if you enter<br>'0101111100' (17C) as the word alignment pattern<br>and enable this option, the word aligner uses<br>'0011111010' as the word alignment pattern.                                                                                                    |                                                                                                    |  |
|                                                                                  | This option creates the output signal $rx\_rlv$ . Enabling<br>this option also activates the run-length violation<br>circuit. If the number of continuous 1s and 0s exceeds<br>the number that you set in this option, the run-length<br>violation circuit asserts the $rx\_rlv$ signal. The<br>$rx\_rlv$ signal is asynchronous to the receiver data<br>path and is asserted for a minimum of two recovered<br>clock cycles in Single-width mode. Similarly, it is<br>asserted for a minimum of three recovered clock<br>cycles in Double-width mode. | "Programmable Run Length                                                                                                    |  |
| Enable run-length violation                                                      | The run length limits are as follows:                                                                                                    | Violation Detection" section in the                                                                                                    |  |
| checking with a run length of:                                                   | <ul> <li>Single-width mode:</li> <li>8-bit and 16-bit channel width: 4 to 128 in</li> </ul>                                                                                                    | Iransceiver Architecture in Stratix<br>IV Devices chapter.                                                                                                    |  |
|                                                                                  | increments of four                                                                                                    |                                                                                                    |  |
|                                                                                  | <ul> <li>10-bit and 20-bit channel width: 5 to 160 in<br/>increments of five</li> </ul>                                                                                                    |                                                                                                    |  |
|                                                                                  | Double-width mode:                                                                                                    |                                                                                                    |  |
|                                                                                  | <ul> <li>16-bit and 32-bit channel width: 8 to 512 in<br/>increments of eight</li> </ul>                                                                                                    |                                                                                                    |  |
|                                                                                  | <ul> <li>20-bit and 40-bit channel width: 10 to 640 in<br/>increments of 10</li> </ul>                                                                                                    |                                                                                                    |  |
| Enable word aligner output reverse bit ordering.                                 | In manual bit-slip mode, this option creates an input<br>port rx_revbitorderwa to dynamically reverse the<br>bit order at the output of the receiver word aligner.                                                                                                    | "Receiver Bit Reversal" section in<br>the <i>Transceiver Architecture in</i><br><i>Stratix IV Devices</i> chapter.                                                                                     |  |
| Create an rx_syncstatus<br>output port for pattern<br>detector and word aligner. | This is an output status signal that the word aligner<br>forwards to the FPGA fabric to indicate that<br>synchronization has been achieved. This signal is<br>synchronous with the parallel receiver data on the<br>$rx_dataout$ port. This signal is not available in<br>bit-slip mode. Signal width is 1, 2, and 4 bits for a<br>channel width of 8-bits/10-bits, 16-bits/20-bits, and<br>32-bits/40-bits, respectively.                                                                                                    | Table 1-77, "Word Aligner in<br>Single-Width Mode" and "Word<br>Aligner in Double-Width Mode"<br>sections in the <i>Transceiver</i><br><i>Architecture in Stratix IV Devices</i><br>chapter.           |  |
| Create an<br>rx_patterndetect port to<br>indicate pattern detected.              | This is an output status signal that the word aligner<br>forwards to the FPGA fabric to indicate that the word<br>alignment pattern programmed has been detected in<br>the current word boundary. Signal width is 1, 2, and 4<br>bits for a channel width of 8-bits/10-bits,<br>16-bits/20-bits, and 32-bits/40-bits, respectively.                                                                                                    | Table 1-77 <i>and</i> "Word Aligner in<br>Single-Width Mode" and "Word<br>Aligner in Double-Width Mode"<br>sections in the <i>Transceiver</i><br><i>Architecture in Stratix IV Devices</i><br>chapter. |  |

| Table 1–12. | MegaWizard Plug  | ı-In Manager (     | Dotions (Word | Aligner Screen | ) (Part 3 of | 4) |
|-------------|------------------|--------------------|---------------|----------------|--------------|----|
|             | moganizara i lag | , ili iliallagoi ( |               | Aligner coroon | / (!         |    |

| ALTGX Setting                                                                                                    | Description                                                                                                    | Reference                                                                                                    |
|----------------------------------------------------------------------------------------------------|----------------------------------------------------------------------------------------------------|----------------------------------------------------------------------------------------------------|
| Create an rx_invpolarity<br>port to enable word aligner<br>polarity inversion.                                   | This optional port allows you to dynamically reverse<br>the polarity of every bit of the received data at the<br>input of the word aligner. Use this option when the<br>positive and negative signals of the differential input to<br>the receiver (rx_datain) are erroneously swapped on<br>the board.                                                                                                    | "Receiver Polarity Inversion"<br>section in the <i>Transceiver</i><br><i>Architecture in Stratix IV Devices</i><br>chapter.                        |
| Create an<br>rx_revbyteorderwa to<br>enable Receiver symbol swap.                                                | This is an optional input port that is available only in<br>the double-width mode. It creates an<br>rx_revbyteorderwa port to dynamically swap the<br>MSByte and LSByte of the data at the output of the<br>word aligner in the receiver data path. Enabling this<br>option compensates for the erroneous swapping of<br>bytes at the upstream transmitter and corrects the<br>data received by the downstream systems. | "Receiver Byte Reversal in Basic<br>Double-Width Modes" section in<br>the <i>Transceiver Architecture in</i><br><i>Stratix IV Devices</i> chapter. |
|                                                                                                    | For example, if the 16-bit output of the word aligner is 0B0A, asserting the rx_revbyteorderwa signal swaps the two bytes so the output becomes 0A0B.                                                                                                    |                                                                                                    |
| Create<br>rx_bitslipboundaryselec<br>tout port to indicate the<br>number of bits slipped in the<br>word aligner. | This option is available for selection only when you are<br>in <b>Receiver only</b> or <b>Receiver and Transmitter</b><br>operation mode. This option enables the<br>rx_bitslipboundaryselectout output to indicate<br>the number of bits slipped in the word aligner.                                                                                                    | _                                                                                                    |

Table 1–12. MegaWizard Plug-In Manager Options (Word Aligner Screen) (Part 4 of 4)

## **Rate Match/Byte Order Screen for the Protocol Settings**

Figure 1–14 shows the **Rate Match/Byte Order** screen of the MegaWizard Plug-In Manager for the Protocol Settings.

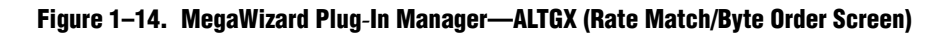

| Parameter       Proceedings and Settings         Parameter       Proceedings and Settings         Settings       Proceedings and Settings         Settings       Proceedings and Settings         Settings       Proceedings and Settings         Settings       Word Algory         Research of an advector by the setting and the setting and the setting a |                                                                                                    |                                                                                                    |
|----------------------------------------------------------------------------------------------------|----------------------------------------------------------------------------------------------------|----------------------------------------------------------------------------------------------------|
| px_datain[0]       rx_datain[7,0]         bx_datain[7,0]       rx_datain[7,0]         pl_mole_rx_cruck[1,0]       rx_datain[7,0]         pl_mole_rx_cruck[1,0]       rx_datain[7,0]         pt_total_rx_cruck[1,0]       rx_datain[7,0]         pl_mole_rx_cruck[1,0]       rx_datain[7,0]         pl_mole_rx_cruck[1,0]       rx_datain[7,0]         pl_mole_rx_cruck[1,0]       rx_datain[7,0]         pl_mole_rx_cruck[1,0]       rx_datain[7,0]         pl_mole_rx_cruck[1,0]       rx_datain[7,0]         pl_mole_rx_cruck[1,0]       recompl_more the factor plate         pl_mole_rx_cruck[1,0]       recompl_more the factor plate         pl_mole_rx_cruck[1,0]       recompl_more the factor plate         pl_mole_rx_cruck[1,0]       recompl_more the factor plate         pl_mole_rx_cruck[1,0]       recompl_more the factor plate         pl_mole_rx_cruck[1,0]       recompl_more the factor plate         pl_mole_rx_cruck[1,0]       recompl_more the factor plate         pl_mole_rx_cruck[1,0]       recompl_more the factor plate         precompl_more the factor plate       fl_mole_rx_cruck[1,0]         precompl_more the factor plate       fl_mole_rx_cruck[1,0]         precompl_more the factor plate       fl_mole_rx_cruck[1,0]         premole the factor plate       fl_mole_rx_cruck                                                                                                    | ALTGX         Parameter       2 Reconfiguration       3 Protocol       4 EDA       5 Summary         Settings       Settings       Rate match/Byte order       5                                                                                                    | About Documents                                                                                                    |
|                                                                                                    | rx_datain[0]     rx_dataout[7.0]       tx_dataout[0]     rx_dataout[7.0]       pll_inclk_rx_cruck[1.0]     reconfig_fromgsb[16.0]       rx_analogreeset[0]     rx_dataout[0]       rx_analogreeset[0]     rx_dataout[0]       pll_powerdown[0]     rx_dataout[0]       cal_blic_lk     rx_dataout[0]       reconfig_tromgsb[16.0]     rx_dataout[0]       reconfig_togsb[3.0]     rx_dataout[1]       Protocol: Basic None     rx_dataout[1]       pprediom mode: Receiver and Transmitter     reconfig_tromgsb[16.0]       reconfig_togsb[3.0]     rx_dataout[1]       Protocol: Basic None     rx_dataout[1]       pprediom mode: Receiver and Transmitter     reconfig_tromgsb[16.0]       reconfig_togsb[3.0]     rx_dataout[1]       pprediom mode: Receiver and Transmitter     reconfig_tromgsb[1]       reconfig_togsb[3.0]     reconfig_togsb[3]       pprediom mode: Receiver and Transmitter     reconfig_togsb[3]       reconfig_togsb[3]     reconfig_togsb[3]       reconfig_togsb[3]     reconfig_togsb[3]       reconfig_togsb[3]     reconfig_togsb[3]       reconfig_togsb[3]     reconfig_togsb[3]       reconfig_togsb[3]     reconfig_togsb[3]       reconfig_togsb[3]     reconfig_togsb[3]       reconfig_togsb[3]     reconfig_togsb[3]       reconfig_togsb[3]     r | Able to implement the requested GXB         Rate Match FIFO         Image: State Problem State Problem State Probl |

Table 1–13 lists the available options on the **Rate Match/Byte Order** screen of the MegaWizard Plug-In Manager for your ALTGX custom megafunction variation.

| Table 1–13. Me | gaWizard Plug-In Manageı | r Options (Rate Match/By | te Order Screen) | (Part 1 of 3) |
|----------------|--------------------------|--------------------------|------------------|---------------|
|----------------|--------------------------|--------------------------|------------------|---------------|

| ALTGX Setting                                                                          | ALTGX Setting Description                                                                                                    |                                                                                                    |
|----------------------------------------------------------------------------------------|----------------------------------------------------------------------------------------------------|----------------------------------------------------------------------------------------------------|
|                                                                                        | This option enables the rate match (clock rate<br>compensation) FIFO. The rate match block consists<br>of a 20-word deep FIFO. Depending on the PPM<br>difference, the rate match FIFO controls insertion and<br>deletion of skip characters based on the 20-bit rate<br>match pattern you enter in the What is the 20-bit rate<br>match pattern1? and What is the 20-bit rate match<br>pattern2? options.        | "Rate Match FIFO in Basic                                                                                                    |
| Enable rate match FIFO.                                                                | <ul> <li>Io enable this block:</li> <li>The transceiver channel must have both the transmitter and the receiver channels instantiated. You must select the Receiver and Transmitter option in the What is the operation mode? field in the General screen.</li> </ul>                                                                                                    | "Rate Match FIFO in Basic<br>Double-Width Mode"<br>sections in the <i>Transceiver</i><br><i>Architecture in Stratix IV</i><br><i>Devices</i> chapter.                                                        |
|                                                                                        | <ul> <li>You must also enable the 8B/10B encoder/decoder<br/>in the 8B10B screen.</li> </ul>                                                                                                    |                                                                                                    |
|                                                                                        | The rate match block is capable of compensating up to ±300 PPM difference between the upstream transmitter clock and the local receiver's input reference clock.                                                                                                    |                                                                                                    |
| What is the 20-bit rate match<br>pattern1? (usually used for +ve<br>disparity pattern) | Enter a 10-bit skip pattern and a 10-bit control<br>pattern. In the <b>skip pattern</b> field, you must choose a<br>10-bit code group that has neutral disparity. When<br>the rate matcher receives the 10-bit control pattern<br>followed by the 10-bit skip pattern, it inserts or<br>deletes the 10-bit skip pattern as necessary to avoid<br>rate match FIFO overflow or underflow conditions. <sup>(1)</sup> | "Rate Match FIFO in Basic<br>Single-Width Mode" and<br>"Rate Match FIFO in Basic<br>Double-Width Mode"<br>sections in the <i>Transceiver</i><br><i>Architecture in Stratix IV</i><br><i>Devices</i> chapter. |
| What is the 20-bit rate match<br>pattern2? (usually used for -ve<br>disparity pattern) | Enter a 10-bit skip pattern and a 10-bit control<br>pattern. In the <b>skip pattern</b> field, you must choose a<br>10-bit code group that has neutral disparity. When<br>the rate matcher receives the 10-bit control pattern<br>followed by the 10-bit skip pattern, it inserts or<br>deletes the 10-bit skip pattern as necessary to avoid<br>rate match FIFO overflow or underflow conditions. <sup>(1)</sup> | "Rate Match FIFO in Basic<br>Single-Width Mode" and<br>"Rate Match FIFO in Basic<br>Double-Width Mode"<br>sections in the <i>Transceiver</i><br><i>Architecture in Stratix IV</i><br><i>Devices</i> chapter. |
| Create the rx_rmfifofull port to indicate when the rate match FIFO is full.            | This option creates the output port rx_rmfifofull<br>when you enable the <b>Enable Rate Match FIFO</b> option.<br>It is a status flag that the rate match block forwards<br>to the FPGA fabric. It indicates when the rate match<br>FIFO block is full (20 words). This signal remains<br>high as long as the FIFO is full. It is asynchronous to<br>the receiver data path.                                      | "Rate Match FIFO in Basic<br>Single-Width Mode" and<br>"Rate Match FIFO in Basic<br>Double-Width Mode"<br>sections in the <i>Transceiver</i><br><i>Architecture in Stratix IV</i><br><i>Devices</i> chapter. |

| ALTGX Setting                                                                                            | Description                                                                                                    | Reference                                                                                                    |
|----------------------------------------------------------------------------------------------------|----------------------------------------------------------------------------------------------------|----------------------------------------------------------------------------------------------------|
| Create the rx_rmfifoempty port to indicate when the rate match FIFO is empty.                            | This option creates the output port rx_rmfifoempty<br>when you enable the <b>Enable Rate Match FIFO</b> option.<br>It is a status flag that the rate match block forwards<br>to the FPGA fabric. It indicates when the rate match<br>FIFO block is empty (5 words full). This signal<br>remains high as long as the FIFO is empty. It is<br>asynchronous to the receiver data path.                                                                                                    | "Rate Match FIFO in Basic<br>Single-Width Mode" and<br>"Rate Match FIFO in Basic<br>Double-Width Mode"<br>sections in the <i>Transceiver</i><br><i>Architecture in Stratix IV</i><br><i>Devices</i> chapter. |
| Create the<br>rx_rmfifodatainserted port to<br>indicate when data is inserted in the<br>rate match FIFO. | This option creates the output port<br>rx_rmfifodatainserted flag when you enable the<br><b>Enable Rate Match FIFO</b> option. It is a status flag<br>that the rate match block forwards to the FPGA fabric.<br>This indicates the insertion of skip patterns. For every<br>deletion, this signal is high for one parallel clock<br>cycle.                                                                                                    | "Rate Match FIFO in Basic<br>Single-Width Mode" and<br>"Rate Match FIFO in Basic<br>Double-Width Mode"<br>sections in the <i>Transceiver</i><br><i>Architecture in Stratix IV</i><br><i>Devices</i> chapter. |
| Create the rx_rmfifodatadeleted<br>port to indicate when data is deleted<br>in the rate match FIFO.      | This option creates the output port $rx\_rmfifodatadeleted$ flag when you enable the <b>Enable Rate Match FIFO</b> option. It is a status flag that the rate match block forwards to the FPGA fabric. This indicates the deletion of skip patterns. For every insertion, this signal is high for one parallel clock cycle.                                                                                                    | "Rate Match FIFO in Basic<br>Single-Width Mode" and<br>"Rate Match FIFO in Basic<br>Double-Width Mode"<br>sections in the <i>Transceiver</i><br><i>Architecture in Stratix IV</i><br><i>Devices</i> chapter. |
| Enable insertion or deletion of consecutive characters or ordered sets                                   | This option enables the back-to-back insertion or<br>deletion of skip characters in the rate match FIFO.<br>This option is available for selection in Single-width<br>mode. It is enabled by default in Double-width mode.                                                                                                    | _                                                                                                    |
| Enable byte ordering block.                                                                              | <ul> <li>This option enables the byte ordering block. It is available in both Single-width and Double-width modes. It is available only when the channel width is:</li> <li>16-bits/20-bits in Single-width mode</li> <li>32-bits/40-bits in Double-width mode</li> <li>As soon as the byte ordering block sees the rising edge of the appropriate signal, it compares the LSByte coming out of the byte deserializer with the byte ordering pattern. If they do not match, the byte ordering block inserts the pad character that you enter in the What is the byte ordering pattern? option such that the byte ordering pattern is seen in the LSByte position. Inserting this pad character enables the byte ordering block to restore the correct byte order.</li> </ul> | "Byte Ordering Block"<br>section in the <i>Transceiver</i><br><i>Architecture in Stratix IV</i><br><i>Devices</i> chapter.                                                                                   |
| What do you want the byte ordering to be based on?                                                       | This option is available only when the byte ordering<br>block is enabled. This option allows you to trigger the<br>byte ordering block on the rising edge of either the<br>rx_syncstatus signal or the user-controlled<br>rx_enabyteord signal from the FPGA fabric.                                                                                                    | "Byte Ordering Block"<br>section in the <i>Transceiver</i><br><i>Architecture in Stratix IV</i><br><i>Devices</i> chapter.                                                                                   |
| What is the byte ordering pattern?                                                                       | This option is available only when the byte ordering<br>block is enabled. Enter the 10-bit pattern that the byte<br>ordering block must place in the LSByte position of<br>the receiver parallel data on the rx_dataout port.                                                                                                    | "Byte Ordering Block"<br>section in the <i>Transceiver</i><br><i>Architecture in Stratix IV</i><br><i>Devices</i> chapter.                                                                                   |

### Table 1–13. MegaWizard Plug-In Manager Options (Rate Match/Byte Order Screen) (Part 2 of 3)

| ALTGX Setting                          | Description                                                                                                    | Reference                                                                                                    |
|----------------------------------------|----------------------------------------------------------------------------------------------------|----------------------------------------------------------------------------------------------------|
| What is the byte ordering pad pattern? | When the byte ordering block does not find the byte<br>ordering pattern in the LSByte position of the data<br>coming out of the byte deseriazlier, it inserts this byte<br>ordering pad pattern such that the byte ordering<br>pattern is seen in the LSByte position of the receiver<br>parallel data on the rx_dataout port. Inserting this<br>pad character enables the byte ordering block to<br>restore the correct byte order. | "Byte Ordering Block"<br>section in the <i>Transceiver</i><br><i>Architecture in Stratix IV</i><br><i>Devices</i> chapter. |

Table 1–13. MegaWizard Plug-In Manager Options (Rate Match/Byte Order Screen) (Part 3 of 3)

Note to Table 1-13:

(1) If you want the rate matcher to insert or delete both the positive and negative disparities of the 20-bit rate matching pattern, enter the positive disparity as pattern1 and negative disparity as pattern2.

### **Protocol Settings Screen for GIGE and XAUI**

Figure 1–15 shows the Protocol Settings screen for the **GIGE** and **XAUI** modes of the MegaWizard Plug-In Manager.

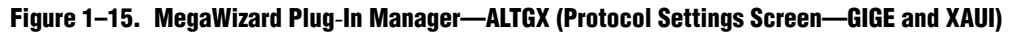

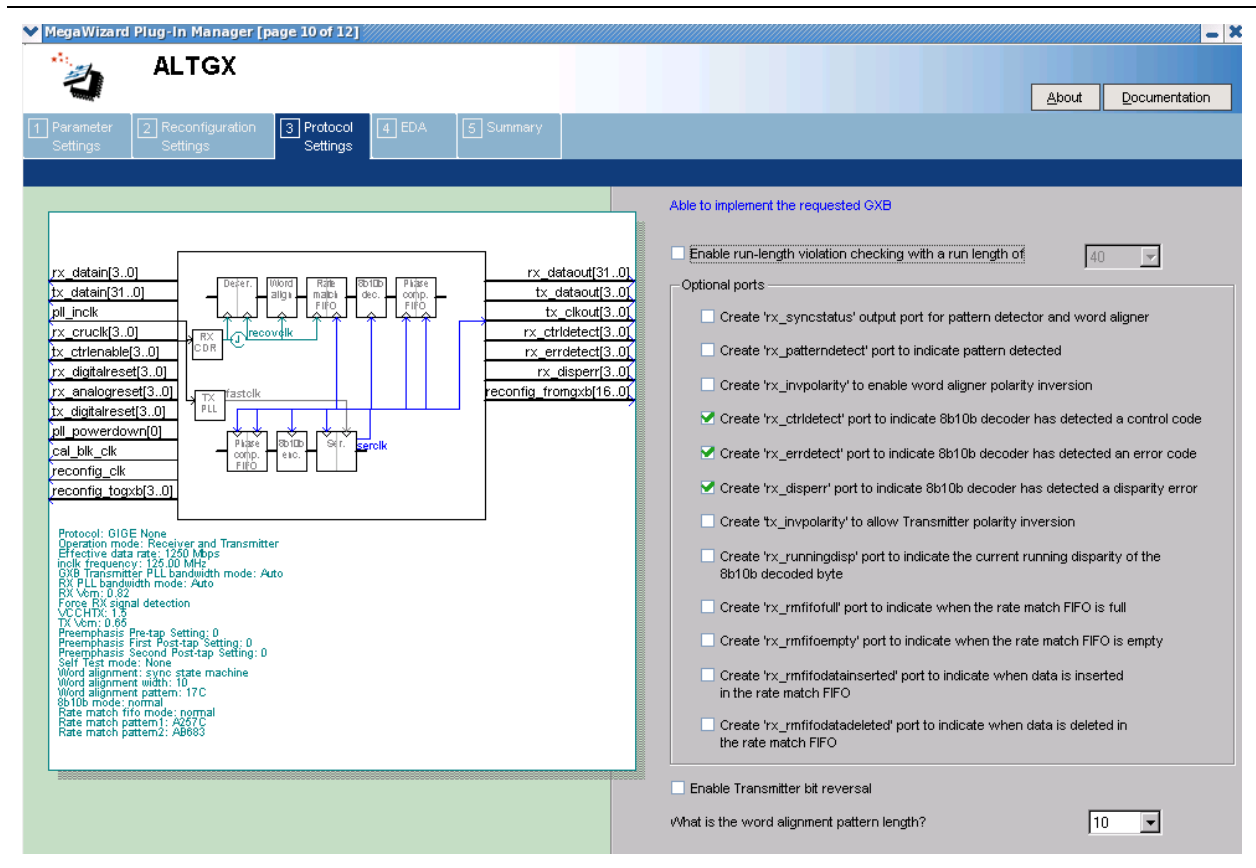

Table 1–14 lists the available options for the **GIGE** and **XAUI** modes in the Protocol Settings screen of the MegaWizard Plug-In Manager for your ALTGX custom megafunction variation.

|  | Table 1-14. | MegaWizard Plug-li | 1 Manager Options | (Protocol Settings - | -GIGE and XAUI) | (Part 1 of 3) |
|--|-------------|--------------------|-------------------|----------------------|-----------------|---------------|
|--|-------------|--------------------|-------------------|----------------------|-----------------|---------------|

| ALTGX Setting                                                                              | Description                                                                                                    | Reference                                                                                                    |
|--------------------------------------------------------------------------------------------|----------------------------------------------------------------------------------------------------|----------------------------------------------------------------------------------------------------|
| Enable run-length violation checking with a run length of                                  | This option creates the output signal $rx_rlv$ .<br>Enabling this option also activates the run-length<br>violation circuit. If the number of continuous 1s<br>and 0s exceeds the number that you set in this<br>option, the run-length violation circuit asserts the<br>$rx_rlv$ signal. The $rx_rlv$ signal is<br>asynchronous to the receiver data path and is<br>asserted for a minimum of two recovered clock<br>cycles.<br>The run length limits are five to 160 in increments | "Programmable Run Length<br>Violation Detection" section in<br>the <i>Transceiver Architecture in</i><br><i>Stratix IV Devices</i> chapter. |
| Create an rx_syncstatus output<br>port for pattern detector and word<br>aligner.           | of five.<br>This is an output status signal that the word<br>aligner forwards to the FPGA fabric to indicate<br>that synchronization has been achieved. This<br>signal is synchronous with the parallel receiver<br>data on the rx_dataout port. Receiver<br>synchronization is indicated on the<br>rx_syncstatus port of each channel.                                                                                                    | Table 1-33 and the "Word<br>Aligner" section in the<br><i>Transceiver Architecture in</i><br><i>Stratix IV Devices</i> chapter.             |
| Create an rx_patterndetect port to indicate pattern detected.                              | This is an output status signal that the word<br>aligner forwards to the FPGA fabric to indicate<br>that the word alignment pattern programmed has<br>been detected in the current word boundary.                                                                                                    | Table 1-33 and the "Word<br>Aligner" section in the<br><i>Transceiver Architecture in</i><br><i>Stratix IV Devices</i> chapter.             |
| Create an rx_invpolarity port to<br>enable word aligner polarity<br>inversion.             | This optional port allows you to dynamically<br>reverse the polarity of every bit of the received<br>data at the input of the word aligner. Use this<br>option when the positive and negative signals of<br>the differential input to the receiver $(rx\_datain)$<br>are erroneously swapped on the board.                                                                                                    | "Receiver Polarity Inversion"<br>section in the <i>Transceiver</i><br><i>Architecture in Stratix IV Devices</i><br>chapter.                 |
| Create an rx_ctrldetect port to<br>indicate 8B/10B decoder has<br>detected a control code. | This is an output status signal that the 8B/10B decoder forwards to the FPGA fabric. This signal indicates whether the decoded 8-bit code group is a data or control code group on this port. If the received 10-bit code group is one of the 12 control code groups (/Kx.y/) specified in IEEE802.3 specification, this signal is driven high. If the received 10-bit code group is a data code group (/Dx.y/), this signal is driven low.                                          | "8B/10B Decoder" section in the<br><i>Transceiver Architecture in</i><br><i>Stratix IV Devices</i> chapter.                                 |
| Create an rx_errdetect port to<br>indicate 8B/10B decoder has<br>detected an error code.   | This is an output status signal that the 8B/10B decoder forwards to the FPGA fabric. This signal indicates an 8B/10B code group violation. It is asserted high if the received 10-bit code group has a code violation or disparity error. It is used along with the rx_disperr signal to differentiate between a code violation error and/or a disparity error.                                                                                                    | "8B/10B Decoder" section in the<br>Transceiver Architecture in<br>Stratix IV Devices chapter.                                               |

| ALTGX Setting                                                                                                | Description                                                                                                    | Reference                                                                                                    |
|----------------------------------------------------------------------------------------------------|----------------------------------------------------------------------------------------------------|----------------------------------------------------------------------------------------------------|
| Create an rx_disperr port to<br>indicate 8B/10B decoder has<br>detected a disparity error.                   | This is an output status signal that the 8B/10B decoder forwards to the FPGA fabric. This signal is asserted high if the received 10-bit code or data group has a disparity error. When this signal goes high, rx_errdetect also is asserted high.                                                                                                    | "8B/10B Decoder" section in the<br><i>Transceiver Architecture in</i><br><i>Stratix IV Devices</i> chapter.                               |
| Create a tx_invpolarity port to allow Transmitter polarity inversion.                                        | This optional port allows you to dynamically<br>reverse the polarity of every bit of the data word<br>fed to the serializer in the transmitter data path.<br>Use this option when the positive and negative<br>signals of the differential output from the<br>transmitter (tx_dataout) are erroneously<br>swapped on the board.                                                    | "Transmitter Polarity Inversion"<br>section in the <i>Transceiver</i><br><i>Architecture in Stratix IV Devices</i><br>chapter.            |
| Create an rx_runningdisp port to<br>indicate the current running<br>disparity of the 8B/10B decoded<br>byte. | This is an output status signal that the 8B/10B decoder forwards to the FPGA fabric. This signal is asserted high when the current running disparity of the 8B/10B decoded byte is negative. This signal is low when the current running disparity of the 8B/10B decoded byte is positive.                                                                                         | _                                                                                                    |
| Create an rx_rmfifofull port to<br>indicate when the rate match FIFO<br>is full.                             | This option creates the output port<br>rx_rmfifofull. It is a status flag that the rate<br>match block forwards to the FPGA fabric. This<br>indicates when the rate match FIFO block is full<br>(20 words). This signal remains high as long as<br>the FIFO is full and is asynchronous to the<br>receiver data path.                                                              | "Rate Match (Clock Rate<br>Compensation) FIFO" section in<br>the <i>Transceiver Architecture in</i><br><i>Stratix IV Devices</i> chapter. |
| Create an rx_rmfifoempty port to<br>indicate when the rate match FIFO<br>is empty.                           | This option creates the output port<br>rx_rmfifoempty. It is a status flag that the rate<br>match block forwards to the FPGA fabric. This<br>indicates when the rate match FIFO block is empty<br>(five words). This signal remains high as long as<br>the FIFO is empty and is asynchronous to the<br>receiver data path.                                                         | "Rate Match (Clock Rate<br>Compensation) FIFO" section in<br>the <i>Transceiver Architecture in</i><br><i>Stratix IV Devices</i> chapter. |
| Create an<br>rx_rmfifodatainserted port to<br>indicate when data is inserted in the<br>rate match FIFO.      | This option creates the output port<br>rx_rmfifodatainserted flag. It is a status flag<br>that the rate match block forwards to the FPGA<br>fabric. The rx_rmfifodatainserted flag is<br>asserted when a rate match pattern byte is<br>inserted to compensate for the PPM difference in<br>reference clock frequencies between the<br>upstream transmitter and the local receiver. | "Rate Match (Clock Rate<br>Compensation) FIFO" section in<br>the <i>Transceiver Architecture in</i><br><i>Stratix IV Devices</i> chapter. |
| Create an rx_rmfifodatadeleted<br>port to indicate when data is deleted<br>in the rate match FIFO.           | This option creates the output port<br>rx_rmfifodatadeleted. It is a status flag that<br>the rate match block forwards to the FPGA fabric.<br>The rx_rmfifodatadeleted flag is asserted<br>when a rate match pattern byte is deleted to<br>compensate for the PPM difference in reference<br>clock frequencies between the upstream<br>transmitter and the local receiver.         | "Rate Match (Clock Rate<br>Compensation) FIFO" section in<br>the <i>Transceiver Architecture in</i><br><i>Stratix IV Devices</i> chapter. |

| Table 1-14. | MegaWizard Plu | a-In Manager O | ptions (P | Protocol Setting | s —GIGE and XAUI) | (Part 2 of 3) |
|-------------|----------------|----------------|-----------|------------------|-------------------|---------------|
|             |                |                |           |                  |                   | 1             |

| ALTGX Setting                              | Description                                                                                                    | Reference                                                                                                    |
|--------------------------------------------|----------------------------------------------------------------------------------------------------|----------------------------------------------------------------------------------------------------|
| Enable transmitter bit reversal.           | Enabling this option reverses every bit of the 10-bit parallel data at the input of the serializer. The 10-bit input to the serializer $D[9:0]$ is reversed to $D[0:9]$ .                     | "8B/10B Encoder" section in the <i>Transceiver Architecture in Stratix IV Devices</i> chapter.                                            |
| What is the word alignment pattern length? | This option sets the word alignment pattern<br>length. The available choices are <b>7</b> and <b>10</b> for the<br>GIGE and XAUI modes. The default setting for this<br>option is <b>10</b> . | "Rate Match (Clock Rate<br>Compensation) FIFO" section in<br>the <i>Transceiver Architecture in</i><br><i>Stratix IV Devices</i> chapter. |

| Table 1–14. | MegaWizard Plug-    | In Manager Option | s (Protocol Settin | as —GIGE and XAUI) | (Part 3 of 3)    |
|-------------|---------------------|-------------------|--------------------|--------------------|------------------|
|             | mogannizara r rag r | in manager eption |                    | go anai ana Anoi/  | (1 41 ( 0 0 1 0) |

## **Protocol Settings Screen for the (OIF) CEI Phy Interface**

Table 1–15 lists the available options for the **(OIF) CEI Phy Interface** mode in the Protocol Settings screen of the MegaWizard Plug-In Manager for your ALTGX custom megafunction variation.

Table 1–15. MegaWizard Plug-In Manager Options (Protocol Settings - [OIF] CEI PHY Interface)

| ALTGX Setting                                             | Description                                                                                                    | Reference                                                                                                    |
|-----------------------------------------------------------|----------------------------------------------------------------------------------------------------|----------------------------------------------------------------------------------------------------|
| Enable run-length violation checking with a run length of | This option creates the output signal $rx_rlv$ .<br>Enabling this option also activates the run-length<br>violation circuit. If the number of continuous 1s and<br>Os exceeds the number that you set in this option,<br>the run-length violation circuit asserts the $rx_rlv$<br>signal. The $rx_rlv$ signal is asynchronous to the<br>receiver data path and is asserted for a minimum of<br>two recovered clock cycles. | "Programmable Run Length<br>Violation Detection" section in<br>the <i>Transceiver Architecture</i><br><i>in Stratix IV Devices</i> chapter. |
|                                                           | For a 32-bit channel width, the run length limits are 8 to 512 in increments of eight.                                                                                                    |                                                                                                    |

# **Protocol Settings Screen for PCIe**

Figure 1–16 shows the **PCIe 1** screen for Protocol Settings of the MegaWizard Plug-In Manager.

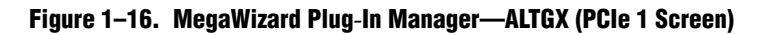

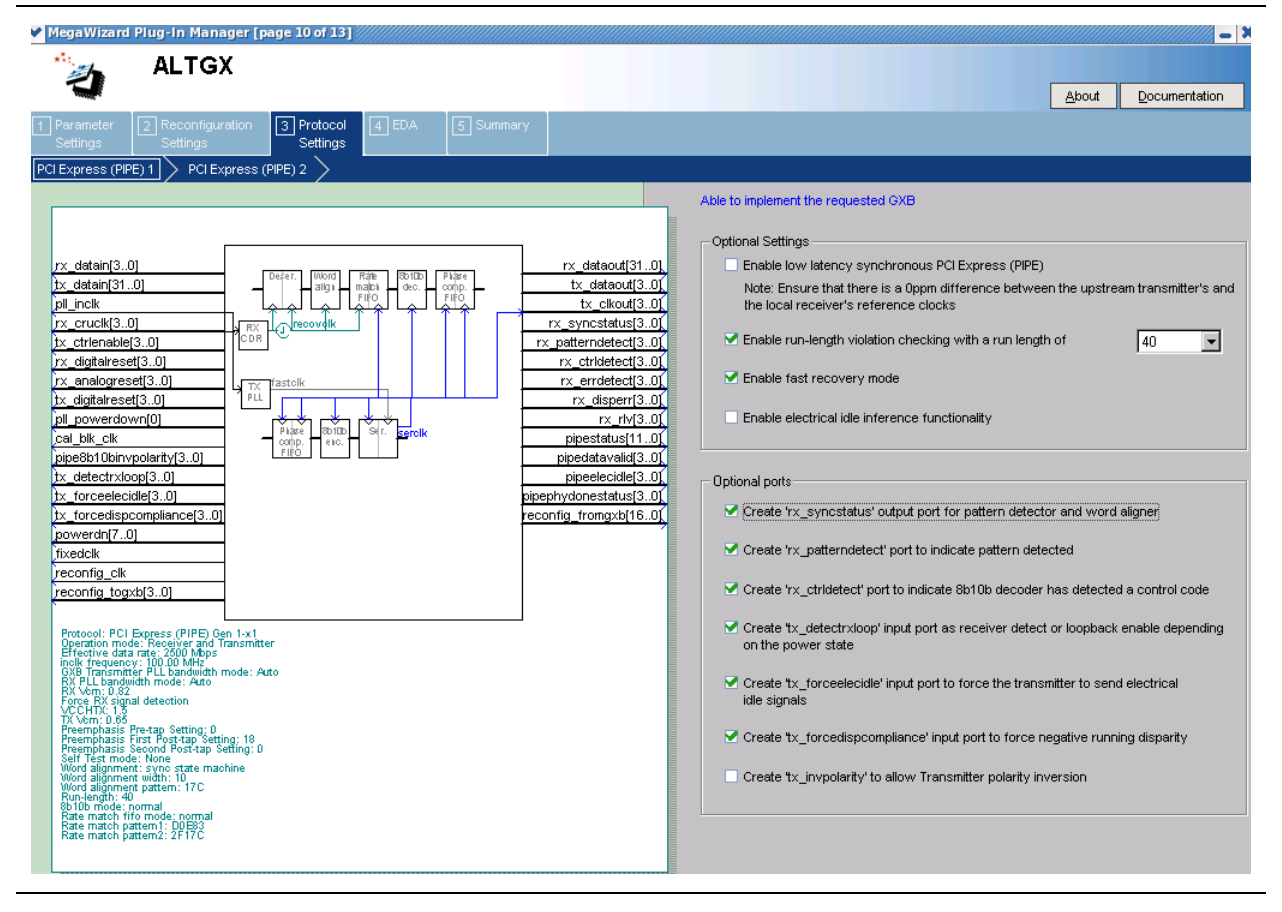

Table 1–16 lists the available options on the **PCIe 1** screen of the MegaWizard Plug-In Manager for your ALTGX custom megafunction variation.

| Table 1-16. | MegaWizard | Plug-In | Manager | <b>Options</b> | (PCIe 1) | (Part 1 of 2) |
|-------------|------------|---------|---------|----------------|----------|---------------|
|-------------|------------|---------|---------|----------------|----------|---------------|

| ALTGX Setting                                                                    | Description                                                                                                    | Reference                                                                                                    |
|----------------------------------------------------------------------------------|----------------------------------------------------------------------------------------------------|----------------------------------------------------------------------------------------------------|
| Enable low latency synchronous<br>PCIe.                                          | This option puts the rate match FIFO into low latency<br>mode, which forces the system into a 0 ppm mode.<br>Ensure that there is a 0 ppm difference between the<br>upstream transmitter's and the local receiver's input<br>reference clocks.                                                                                                    | "Rate Match (Clock Rate<br>Compensation) FIFO" section<br>in the <i>Transceiver</i><br><i>Architecture in Stratix IV</i><br><i>Devices</i> chapter.                                                                  |
| Enable run-length violation checking with a run length of                        | This option creates the output signal $rx_rlv$ .<br>Enabling this option also activates the run-length<br>violation circuit. If the number of continuous 1s and<br>Os exceeds the number that you set in this option,<br>the run-length violation circuit asserts the $rx_rlv$<br>signal. The $rx_rlv$ signal is asynchronous to the<br>receiver data path.<br>For both 8-bit and 16-bit channel widths the run                                                                             | "Programmable Run Length<br>Violation Detection" section in<br>the <i>Transceiver Architecture</i><br><i>in Stratix IV Devices</i> chapter.                                                                          |
|                                                                                  | length limits are 5 to 160 in increments of five.                                                                                                    |                                                                                                    |
| Enable fast recovery mode.                                                       | This option enables the CDR control block. When this block is enabled, the rx_locktodata and rx_locktorefclk signals are disabled.                                                                                                    | "Fast Recovery Mode" section<br>in the <i>Transceiver</i><br><i>Architecture in Stratix IV</i><br><i>Devices</i> chapter.                                                                                            |
|                                                                                  | Enable the electrical idle inference module by<br>selecting this option. In PCIe mode, the PCS has an<br>optional electrical idle inference module designed to<br>implement the electrical idle inference conditions<br>specified in PCIe base specification 2.0.                                                                                                    |                                                                                                    |
| Enable electrical idle inference<br>functionality.                               | Enabling this option creates the<br>rx_elecidleinfersel[2:0] input signal. The<br>electrical idle Inference module infers electrical idle<br>depending on the logic level driven on the<br>rx_elecidleinfersel[2:0] input signal. For the<br>electrical idle Inference module to correctly infer an<br>electrical idle condition in each LTSSM sub-state,<br>you must drive the rx_elecidleinfersel[2:0]<br>signal appropriately.                                                           | "Electrical Idle Inference"<br>section in the <i>Transceiver</i><br><i>Architecture in Stratix IV</i><br><i>Devices</i> chapter.                                                                                     |
| Create an rx_syncstatus output<br>port for pattern detector and word<br>aligner. | The ALTGX MegaWizard Plug-In Manager<br>automatically configures the word aligner in<br>Automatic Synchronization State Machine mode for<br>PCIe mode. This is an output status signal that the<br>word aligner forwards to the FPGA fabric to indicate<br>that synchronization has been achieved. This signal<br>is synchronous with the parallel receiver data on the<br>rx_dataout port. The signal width is 1 and 2 bits<br>for a channel width of 8 bits and 16 bits,<br>respectively. | Table 1-29 and "Automatic<br>Synchronization State<br>Machine Mode Word Aligner<br>with 10-bit PMA-PCS<br>Interface Mode" section in the<br><i>Transceiver Architecture in</i><br><i>Stratix IV Devices</i> chapter. |

| ALTGX Setting                                                                                                    | Description                                                                                                    | Reference                                                                                                    |
|----------------------------------------------------------------------------------------------------|----------------------------------------------------------------------------------------------------|----------------------------------------------------------------------------------------------------|
| Create an rx_patterndetect<br>output port to indicate pattern<br>detected.                                        | This is an output status signal that the word aligner<br>forwards to the FPGA fabric to indicate that the word<br>alignment pattern programmed has been detected in<br>the current word boundary. The signal width is 1 and<br>2 bits for a channel width of 8 bits and 16 bits,<br>respectively.                                                                                                    | "Automatic Synchronization<br>State Machine Mode Word<br>Aligner with 10-bit PMA-PCS<br>Interface Mode" section in the<br><i>Transceiver Architecture in</i><br><i>Stratix IV Devices</i> chapter. |
| Create an rx_ctrldetect port to<br>indicate 8B/10B decoder has<br>detected a control code.                        | This is an output status signal that the 8B/10B decoder forwards to the FPGA fabric. This signal indicates whether the decoded 8-bit code group is a data or control code group on this port.<br>If the received 10-bit code group is one of the 12 control code groups (/Kx.y/) specified in the IEEE802.3 specification, this signal is driven high. If the received 10-bit code group is a data code group (/Dx.y/), this signal is driven low. The signal width is 1 and 2 bits for a channel width of 8 bits and 16 bits, respectively.                                                                                        | "8B/10B Decoder" section in<br>the <i>Transceiver Architecture</i><br><i>in Stratix IV Devices</i> chapter.                                                                                        |
| Create a tx_detectrxloop input<br>port as Receiver detect or loopback<br>enable, depending on the power<br>state. | Depending on the power-down mode, asserting this signal enables either the receiver detect operation or Loopback mode. <sup>(1)</sup>                                                                                                    | "Receiver Detection" and<br>"PCIe Reverse Parallel<br>Loopback" section in the<br><i>Transceiver Architecture in</i><br><i>Stratix IV Devices</i> chapter.                                         |
| Create a tx_forceelecidle input<br>port to force the Transmitter to send<br>Electrical Idle signals.              | Enabling this port sets the transmitter buffer in electrical idle mode. This port is available in all PCIe power-down modes and has a specific use in each mode. $^{(1)}$                                                                                                    | "Transmitter Buffer Electrical<br>Idle" section in the<br><i>Transceiver Architecture in</i><br><i>Stratix IV Devices</i> chapter.                                                                 |
| Create a<br>tx_forcedispcompliance input<br>port to force negative running<br>disparity.                          | <ul> <li>A high level on this port forces the associated parallel transmitter data on the tx_datain port to be transmitted with negative current running disparity.</li> <li>For 8-bit transceiver channel width configurations, you must drive tx_forcedispcompliance[1:0] high in the same parallel clock cycle as the first /K28.5/ of the compliance pattern on the tx_datain port.</li> <li>For 16-bit transceiver channel width configurations, you must drive only the LSB of tx_forcedispcompliance[1:0] high in the same parallel clock cycle as /K28.5/D21.5/ of the compliance pattern on the tx_datain port.</li> </ul> | "Compliance Pattern<br>Transmission Support"<br>section in the <i>Transceiver</i><br><i>Architecture in Stratix IV</i><br><i>Devices</i> chapter.                                                  |
| Create a tx_invpolarity port to allow Transmitter polarity inversion.                                             | This optional port allows you to dynamically reverse<br>the polarity of every bit of the data word fed to the<br>serializer in the transmitter data path. Use this option<br>when the positive and negative signals of the<br>differential output from the transmitter<br>$(tx\_dataout)$ are erroneously swapped on the<br>board.                                                                                                    | "Transmitter Polarity<br>Inversion" section in the<br><i>Transceiver Architecture in</i><br><i>Stratix IV Devices</i> chapter.                                                                     |

Table 1–16. MegaWizard Plug-In Manager Options (PCIe 1) (Part 2 of 2)

Note to Table 1-16:

(1) Refer to the table 'Power States and Functions Allowed in Each Power State' in the PIPE Interface section in the Transceiver Architecture in Stratix IV Devices chapter.

Figure 1–17 shows the **PCIe 2** screen of Protocol Settings for the MegaWizard Plug-In Manager.

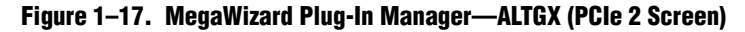

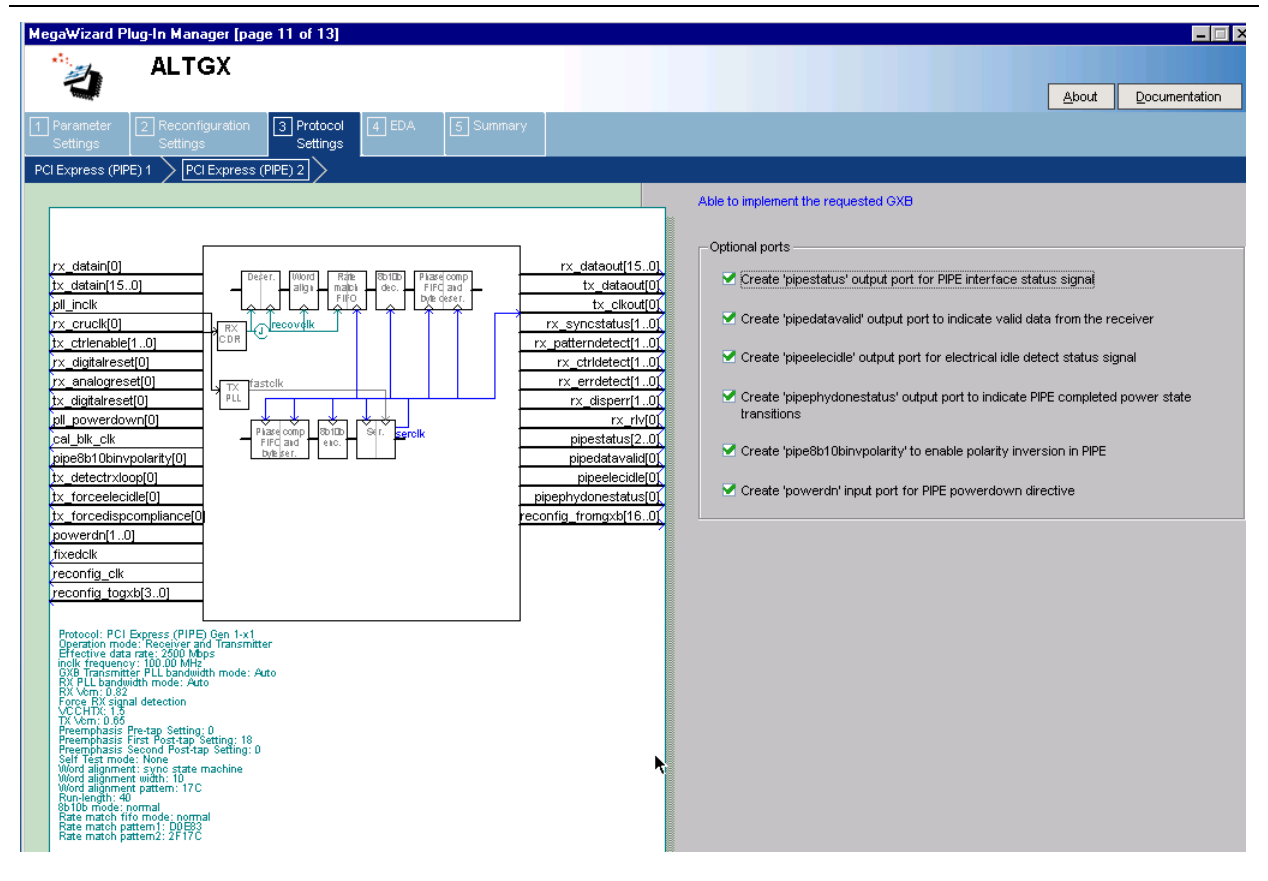

Table 1–17 lists the available options on the **PCIe 2** screen of the MegaWizard Plug-In Manager for your ALTGX custom megafunction variation.

| ALTGX Setting                                                                      | Description                                                                                                    | Reference                                                                                                    |
|------------------------------------------------------------------------------------|----------------------------------------------------------------------------------------------------|----------------------------------------------------------------------------------------------------|
| Create a pipestatus output port<br>for PIPE interface status signal.               | The PCIe interface block receives status signals<br>from the transceiver channel PCS and PMA blocks<br>and encodes the status on a 3-bit output signal<br>(pipestatus[2:0]) that is forwarded to the FPGA<br>fabric. | "Receiver Status" section and<br>Table 1-53 in the <i>Transceiver</i><br><i>Architecture in Stratix IV</i><br><i>Devices</i> chapter. |
| Create a pipedatavalid output<br>port to indicate valid data from the<br>receiver. | This is an output status port that indicates the receiver parallel data on the rx_dataout port is valid.                                                                                                    | _                                                                                                    |

| ALTGX Setting                                                                                    | Description                                                                                                    | Reference                                                                                                    |
|--------------------------------------------------------------------------------------------------|----------------------------------------------------------------------------------------------------|----------------------------------------------------------------------------------------------------|
|                                                                                                  | Enabling this option creates the pipeelecidle<br>output status port that is forwarded to the FPGA<br>fabric.                                                                                                    |                                                                                                    |
| Create a pipeelecidle output port<br>for Electrical Idle detect status<br>signal.                | <ul> <li>If you select Enable Electrical Idle Inference<br/>Module, the pipeelecidle signal is driven high<br/>when the electrical idle inference module infers<br/>an electrical idle condition depending on the logic<br/>driven on the rx_elecidleinfersel[2:0]<br/>port. Otherwise, it is driven low.</li> </ul>   | "Electrical Idle Inference"<br>section in the <i>Transceiver</i><br><i>Architecture in Stratix IV</i><br><i>Devices</i> chapter.      |
|                                                                                                  | <ul> <li>If you do not select Enable Electrical Idle<br/>Inference Module, the rx_signaldetect<br/>output signal from the signal threshold detection<br/>circuitry is inverted and driven on the<br/>pipeelecidle port.</li> </ul>                                                                                     |                                                                                                    |
|                                                                                                  | The pipeelecidle signal is asynchronous to the receiver data path.                                                                                                    |                                                                                                    |
| Create a pipephydonestatus<br>output port to indicate PIPE<br>completed power state transitions. | This is an output status signal forwarded to the<br>FPGA fabric. The completion of various PHY<br>functions; for example, receiver detection, power<br>state transition, clock switch, and rate switch, are<br>indicated on this pipephydonestatus signal by<br>driving this signal high for one parallel clock cycle. | "PCIe Mode" section in the<br>Transceiver Architecture in<br>Stratix IV Devices chapter.                                              |
| Create a pipe8b10binvpolarity<br>port to enable polarity inversion in<br>PIPE.                   | This optional port allows you to dynamically reverse<br>every bit of the received data at the input of the<br>8B/10B decoder.                                                                                                    | "PCIe Mode" section in the<br>Transceiver Architecture in<br>Stratix IV Devices chapter.                                              |
| Create a powerdn input port for<br>PIPE powerdown directive.                                     | Enabling this option creates an input control port<br>powerdn[1:0] for each transceiver channel.                                                                                                    | "Power State Management"<br>section and Table 1-51 in the<br><i>Transceiver Architecture in</i><br><i>Stratix IV Devices</i> chapter. |

Table 1–17. MegaWizard Plug-In Manager Options (PCIe 2 Screen) (Part 2 of 2)

Figure 1–18 shows the **SONET/SDH** screen for Protocol Settings of the MegaWizard Plug-In Manager.

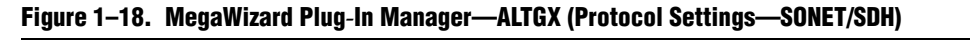

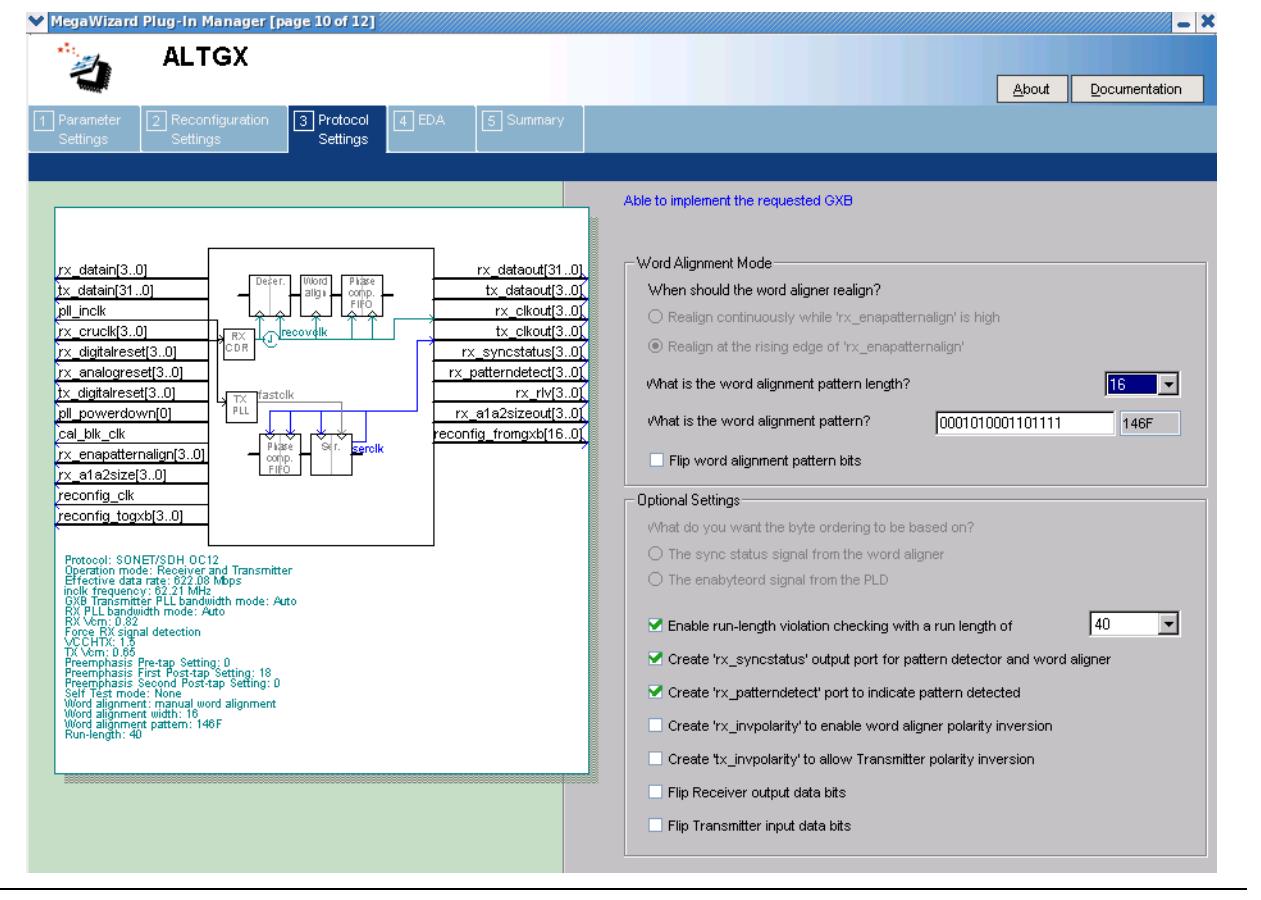

Table 1–18 lists the available options on the **SONET/SDH** screen for Protocol Settings of the MegaWizard Plug-In Manager for your ALTGX custom megafunction variation.

| Table 1–18. | MegaWizard Plug-lı | n Manager Options | (SONET/SDH Screen) | (Part 1 of 3) |
|-------------|--------------------|-------------------|--------------------|---------------|
|-------------|--------------------|-------------------|--------------------|---------------|

| ALTGX Setting                              | Description                                                                                                    | Reference                                                                                                    |
|--------------------------------------------|----------------------------------------------------------------------------------------------------|----------------------------------------------------------------------------------------------------|
| When should the word aligner realign?      | This option is not available in SONET/SDH mode. In<br>SONET/SDH mode, the word aligner operates in<br>Manual Alignment mode. By default, the ALTGX<br>MegaWizard Plug-In Manager sets the behavior of<br>the word aligner such that re-alignment occurs when<br>there is a rising edge of the rx_enapatternalign<br>input signal in this mode. | "Word Aligner" section in the<br>Transceiver Architecture in<br>Stratix IV Devices chapter.                                              |
| What is the word alignment pattern length? | <ul> <li>This option sets the length of the word alignment pattern. The following options are available:</li> <li>0C-12—only 16-bit pattern is allowed.</li> <li>0C-48—only 16-bit pattern is allowed.</li> <li>0C-96—16-bit and 32-bit patterns are allowed.</li> </ul>                                                                       | "SONET/SDH Mode" (OC-12,<br>OC-48, and OC-96) section in<br>the <i>Transceiver Architecture in</i><br><i>Stratix IV Devices</i> chapter. |
|                                            | <b>UL-90</b> —16-bit and 32-bit patterns are allowed.                                                                                                    |                                                                                                    |

| ALTGX Setting                                                                    | Description                                                                                                    | Reference                                                                                                    |
|----------------------------------------------------------------------------------|----------------------------------------------------------------------------------------------------|----------------------------------------------------------------------------------------------------|
| What is the word alignment pattern?                                              | Enter the word alignment pattern. By default, the pattern that appears in the MegaWizard Plug-In Manager is '0001010001101111' (16'h146F).                                                                                                    | "SONET/SDH Mode" (OC-12,<br>OC-48, and OC-96) section in<br>the <i>Transceiver Architecture in</i><br><i>Stratix IV Devices</i> chapter.    |
| Flip word alignment pattern bits.                                                | This option is enabled in the MegaWizard Plug-In<br>Manager by default. This option reverses the order<br>of the alignment pattern at a bit level to support<br>MSB-to-LSB transmission in SONET/SDH mode.<br>The ALTGX MegaWizard Plug-In Manager flips the<br>bit order of the default word alignment pattern<br>'0001010001101111 '(16'h146F) and uses the<br>flipped version '1111011000101000' (16'hF628) as<br>the word alignment pattern.                                                                                                    |                                                                                                    |
| What do you want the byte ordering to be based on?                               | This option allows you to trigger the byte ordering<br>block either on the rising edge of the<br>rx_syncstatus signal or the user-controlled<br>rx_enabyteord signal from the FPGA fabric. The<br>byte ordering block is enabled only in OC-48 mode.                                                                                                    | "Byte Ordering Block" section<br>in the <i>Transceiver Architecture</i><br><i>in Stratix IV Devices</i> chapter.                            |
| Enable run-length violation<br>checking with a run length of.                    | This option creates the output signal $rx_rlv$ .<br>Enabling this option also activates the run-length<br>violation circuit. If the number of continuous 1s and<br>Os exceeds the number that you set in this option,<br>the run-length violation circuit asserts the $rx_rlv$<br>signal. The $rx_rlv$ signal is asynchronous to the<br>receiver data path and is asserted for a minimum of<br>two recovered clock cycles in OC-12 and OC-48<br>modes. Similarly, it is asserted for a minimum of<br>three recovered clock cycles in the OC-96 mode. | "Programmable Run Length<br>Violation Detection" section in<br>the <i>Transceiver Architecture in</i><br><i>Stratix IV Devices</i> chapter. |
|                                                                                  | limits are 4 to 128 in increments of four. For the OC-96 mode, the run length limits are 5 to 160 in increments of five.                                                                                                    |                                                                                                    |
| Create an rx_syncstatus output<br>port for pattern detector and word<br>aligner. | This is an output status signal that the word aligner<br>forwards to the FPGA fabric to indicate that<br>synchronization has been achieved. This signal is<br>synchronous with the parallel receiver data on the<br>$rx_dataout$ port. The signal width is 1 bit, 2 bits,<br>and 4 bits for a channel width of 8 bits, 16 bits, and<br>32 bits, respectively.                                                                                                    | Table 1-77 and "Word Aligner"<br>section in the <i>Transceiver</i><br><i>Architecture in Stratix IV</i><br><i>Devices</i> chapter.          |
| Create an rx_patterndetect port to indicate pattern detected.                    | This is an output status signal that the word aligner<br>forwards to the FPGA fabric to indicate that the word<br>alignment pattern programmed has been detected in<br>the current word boundary. The signal width is 1 bit,<br>2 bits, and 4 bits for a channel width of 8 bits,<br>16 bits, and 32 bits, respectively.                                                                                                    | Table 1-33 and "Word Aligner"<br>section in the <i>Transceiver</i><br><i>Architecture in Stratix IV</i><br><i>Devices</i> chapter.          |

Table 1–18. MegaWizard Plug-In Manager Options (SONET/SDH Screen) (Part 2 of 3)

| ALTGX Setting                                                                 | Description                                                                                                    | Reference                                                                                                    |
|-------------------------------------------------------------------------------|----------------------------------------------------------------------------------------------------|----------------------------------------------------------------------------------------------------|
| Create a rx_invpolarity port to<br>enable word aligner polarity<br>inversion. | This optional port allows you to dynamically reverse<br>the polarity of every bit of the received data at the<br>input of the word aligner. Use this option when the<br>positive and negative signals of the differential input<br>to the receiver (rx_datain) are erroneously<br>swapped on the board.                                                                                                    | "Receiver Polarity Inversion"<br>section in the <i>Transceiver</i><br>Architecture in Stratix IV<br>Devices chapter.                     |
| Create a tx_invpolarity port to allow Transmitter polarity inversion.         | This optional port allows you to dynamically reverse<br>the polarity of every bit of the data word fed to the<br>serializer in the transmitter data path. Use this<br>option when the positive and negative signals of the<br>differential output from the transmitter<br>$(tx_dataout)$ are erroneously swapped on the<br>board.                                                                                                    | "Transmitter Polarity Inversion"<br>section in the <i>Transceiver</i><br><i>Architecture in Stratix IV</i><br><i>Devices</i> chapter.    |
| Flip receiver output data bits.                                               | This option reverses the bit order of the parallel<br>receiver data at a byte level at the output of the<br>receiver phase compensation FIFO to support<br>MSB-to-LSB transmission in SONET/SDH mode.<br>For example, if the 16-bit parallel receiver data at the<br>output of the receiver phase compensation FIFO is<br>'10111100 10101101' (16'hBCAD), enabling this<br>option reverses the data on the rx_dataout port to<br>'00111101 10110101' (16'h3DB5). | "SONET/SDH Mode" (OC-12,<br>OC-48, and OC-96) section in<br>the <i>Transceiver Architecture in</i><br><i>Stratix IV Devices</i> chapter. |
| Flip transmitter input data bits.                                             | This option reverses the bit order of the parallel transmitter data at a byte level at the input of the transmitter phase compensation FIFO to support MSB-to-LSB transmission protocols in SONET/SDH mode.<br>For example, if the 16-bit parallel transmitter data at the $tx_datain$ port is '10111100 10101101' (16'hBCAD), enabling this option reverses the input data to the transmitter phase compensation FIFO to '00111101 10110101' (16'h3DB5).        | "SONET/SDH Mode" (OC-12,<br>OC-48, and OC-96) section in<br>the <i>Transceiver Architecture in</i><br><i>Stratix IV Devices</i> chapter. |

| Table 1–18. | MegaWizard Plug  | I-In Manager | Options | (SONET/SDH Screen) | (Part 3 of 3)   |
|-------------|------------------|--------------|---------|--------------------|-----------------|
|             | mogunizara i lag | , in managor | options |                    | (1 41 ( 0 01 0) |

### **EDA Screen**

Figure 1–19 shows the EDA screen of the MegaWizard Plug-In Manager. The **Generate Netlist** option generates a netlist for the third party EDA synthesis tool to estimate timing and resource utilization for the ALTGX instance.

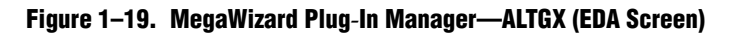

| ALTGX       About       Documentation         Parameter       2 Reconfiguration       3 Protocol       EDA       5 Summary         Settings       3 EDA       5 Summary       5 Summary         Settings       4 EDA       5 Summary         Simulation Libraries       To properly simulate the generated design files, the following simulation mode file(s) are needed         Image: settings       1 to detain(15.0)       Image: settings       1 to detain(15.0)         Image: settings       1 to detain(15.0)       Image: settings       1 to detain(15.0)         Image: settings       1 to detain(15.0)       Image: settings       1 to detain(15.0)         Image: settings       1 to detain(15.0)       Image: settings       1 to detain(15.0)         Image: settings       1 to detain(15.0)       Image: settings       1 to detain(15.0)         Image: setting       1 to detain(15.0)       Image: setting       1 to detain(15.0)         Image: setting setting       Image: setting       1 to detain(15.0)       1 to detain(15.0)         Image: setting setting       Image: setting       1 to detain(15.0)       1 to detain(15.0)         Image: setting setting       Image: setting setting       1 to detain(15.0)       1 to detain(15.0)         Image: setting: setting setting       Image: settin                                                                                                    | X  |
|----------------------------------------------------------------------------------------------------|----|
| About       Documentation         Per anseter       Settings       Image: Comparison of the set of the set of the                                                                                                    |    |
| Settings     Settings     Settings     Settings       rx_datain[0]                                                                                                    |    |
| rx_datain(0)     Description       tx_datain(15.0)     Plantowide       pll_inclk     rx_clataout[15.0]       pll_inclk     rx_clataout[15.0]       rx_cruck[0]     rx_clataout[15.0]       tx_datain(15.0)     rx_clataout[15.0]       pll_inclk     rx_clataout[15.0]       tx_ctrienable[1.0]     rx_clout[0]       tx_digtalreset[0]     rx_clout[0]       pll_powerdown[0]     cal_blk_clk       reconfig_togxb[3.0]     etc.                                                                                                    |    |
| rx_datain[0]     rx_datain[15.0]     rx_datain[15.0]     rx                                                                                                    |    |
| rx_datain(0)     rx_datain(15.0)     Ptate comp       pl_incik     rx_dataout[15.0]     tx_dataout[15.0]       pl_incik     rx_cloatout[0]       rx_crue[0]     rx_cloatout[0]       rx_crue[0]     rx_cloatout[0]       rx_digtalreset[0]     rx_ficatolk       pl_incik     rx_reaction       rx_digtalreset[0]     rx_reaction       pl_incik     rx_reaction       rx_digtalreset[0]     rx_reaction       pl_incik     rx_reaction       pl_incik     rx_reaction       reconfig_romgxk116.0]     rx_reaction       reconfig_romgxk116.0]     rx_reaction       pl_incik     rx_reaction                                                                                                    | el |
| tx_datan(15.0)       -       -       tx_dataou(0)       stratistiv_hssi       Stratix IV HSSI simulation library         pl_inclk       -       rx_cruck(0)       -       rx_cruck(0)       -       -       -       -       -       -       -       -       -       -       -       -       -       -       -       -       -       -       -       -       -       -       -       -       -       -       -       -       -       -       -       -       -       -       -       -       -       -       -       -       -       -       -       -       -       -       -       -       -       -       -       -       -       -       -       -       -       -       -       -       -       -       -       -       -       -       -       -       -       -       -       -       -       -       -       -       -       -       -       -       -       -       -       -       -       -       -       -       -       -       -       -       -       -       -       -       -       -       -       -       -                                                                                                    |    |
| Protocol: daso, from<br>Protocol: daso, from<br>Protocol: daso, from |    |
| Word alignment width: 10<br>Word alignment pattern: 17C<br>8010b mode: normal                                                                                                    |    |
| Generates a netist for timing and resource estimation for this megafunction. I<br>you are synthesizing your design with a third-party synthesis tool, using a<br>mining and resource estimation netist can allow for better design optimization.<br>Not all third-party synthesis tools support this feature - check with the tool<br>vendor for complete support information.<br>Note: Netist generation can be a time-intensive process. The size of the<br>design and the speed of your system affect the time it takes for netilst<br>generation to complete.<br>✓ Generate netilst                                                                                                    | IF |
|                                                                                                    |    |

# **Summary Screen**

Figure 1–20 shows the Summary screen of the MegaWizard Plug-In Manager. You can select optional files on this page. After you make your selections, click **Finish** to generate the files.

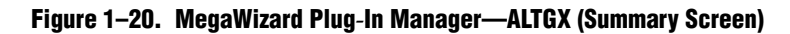

# **Document Revision History**

Table 1–19 lists the revision history for this chapter.

| Table 1-19. | <b>Document Revision</b> | History | (Part 1 of 2) | ) |
|-------------|--------------------------|---------|---------------|---|
|-------------|--------------------------|---------|---------------|---|

| Date           | Version | Changes                                                    |
|----------------|---------|------------------------------------------------------------|
| January 2014   | 4.4     | ■ Updated Table 1–5.                                       |
| Sentember 2012 | 13      | <ul> <li>Updated Table 1–1 to close FB #65275.</li> </ul>  |
| September 2012 | 4.5     | <ul> <li>Updated Table 1–12 to close FB #37243.</li> </ul> |
| December 2011  | 4.2     | Updated Table 1–1.                                         |

| Date          | Version | Changes                                                                                                    |
|---------------|---------|----------------------------------------------------------------------------------------------------|
| February 2011 | 4.1     | <ul> <li>Updated Table 1–1, Table 1–3, Table 1–7, and Table 1–17.</li> </ul>                                                                         |
|               |         | <ul> <li>Updated chapter title.</li> </ul>                                                                                                    |
|               |         | <ul> <li>Minor text edits.</li> </ul>                                                                                                    |
|               |         | <ul> <li>Applied new template.</li> </ul>                                                                                                    |
| November 2009 | 4.0     | <ul> <li>Added Deterministic Latency protocol information.</li> </ul>                                                                                |
|               |         | <ul> <li>Added AEQ information.</li> </ul>                                                                                                    |
|               |         | <ul> <li>Updated PLL setting information.</li> </ul>                                                                                                 |
|               |         | <ul> <li>Consolidated Parameter Settings information (Table 1–1 to Table 1–6).</li> </ul>                                                            |
|               |         | <ul> <li>Consolidated Reconfiguration Settings information (Table 1–7 to Table 1–9).</li> </ul>                                                      |
|               |         | <ul> <li>Consolidated Protocol Settings information (Table 1–10 to Table 1–18).</li> </ul>                                                           |
|               |         | <ul> <li>Minor text edits.</li> </ul>                                                                                                    |
| June 2009     | 3.1     | <ul> <li>Updated Table 1–9, Table 1–29 and Table 1–35.</li> </ul>                                                                                    |
|               |         | <ul> <li>Updated Figure 1–10.</li> </ul>                                                                                                    |
|               |         | <ul> <li>Added introductory sentences to improve search ability.</li> </ul>                                                                          |
|               |         | <ul> <li>Minor text edits.</li> </ul>                                                                                                    |
| March 2009    | 3.0     | <ul> <li>Updated the figures to match the software changes.</li> </ul>                                                                               |
|               |         | <ul> <li>Removed the 'Deterministic Latency' subprotocol from Basic functional mode.</li> </ul>                                                      |
|               |         | <ul> <li>Removed the various clock frequencies from the Reconfig Clks screen for all the<br/>applicable functional modes.</li> </ul>                 |
| November 2008 | 2.0     | <ul> <li>Updated Table 1–1, Table 1–6, and Table 1–11.</li> </ul>                                                                                    |
|               |         | <ul> <li>Updated Figure 1–8.</li> </ul>                                                                                                    |
|               |         | <ul> <li>Added Reconfig Clks and Reconfig 2 sections.</li> </ul>                                                                                     |
|               |         | <ul> <li>Added the "Use ATX Transmitter PLL" setting.</li> </ul>                                                                                     |
|               |         | <ul> <li>Changed the "Which device speed grade will you be using?" setting to the "Which device<br/>variation will you be using" setting.</li> </ul> |
| June 2008     | 1.1     | Minor text edit.                                                                                                    |
| May 2008      | 1.0     | Initial release.                                                                                                    |

Table 1–19. Document Revision History (Part 2 of 2)